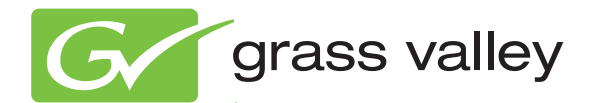

# 8925EMB-B and -U SD/HD DIGITAL AUDIO EMBEDDER MODULES

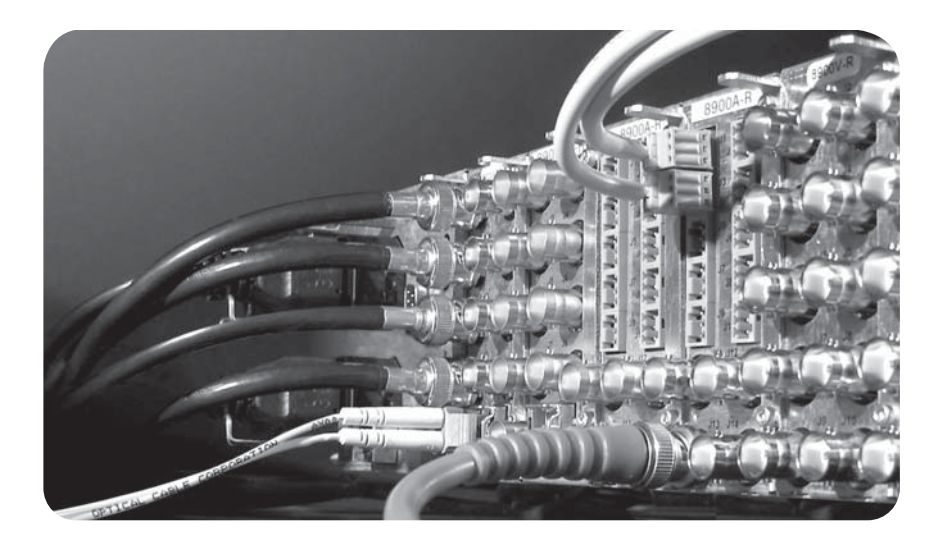

Instruction Manual Software Version 2.1.6

www.grassvalley.com

071847806 MAY 2012

# KEMA Quality CERTIFICATE

Certificate Number: 510040.001

The Quality System of:

### Grass Valley USA, LLC and its Grass Valley Affiliates

Headquarters: 400 Providence Mine Road Nevada City, CA 95945 United States

15655 SW Greystone Ct. Beaverton, OR 97006 United States Brunnenweg 9 D-64331 Weiterstadt Germany

Kapittelweg 10 4827 HG Breda The Nederlands 2300 So. Decker Lake Blvd. Salt Lake City, UT 84119 United States

Including its implementation, meets the requirements of the standard:

# ISO 9001:2008

Scope:

The design, manufacture and support of video and audio hardware and software products and related systems.

This Certificate is valid until: This Certificate is valid as of: Certified for the first time: June 14, 2012 December 23, 2010 June 14, 2000

H. HEME BILE

H. Pierre Sallé President KEMA-Registered Quality

The method of operation for quality certification is defined in the KEMA General Terms And Conditions For Quality And Environmental Management Systems Certifications. Integral publication of this certificate is allowed.

KEMA-Registered Quality, Inc. 4377 County Line Road Chalfont, PA 18914 Ph: (215)997-4519 Fax: (215)997-3809 CRT 001 042108 Accredited By: ANAB

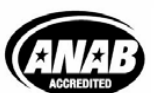

a 🕨 DEKRA company

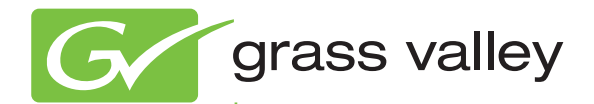

# 8925EMB-B and -U SD/HD DIGITAL AUDIO EMBEDDER MODULES

Instruction Manual Software Version 2.1.6

www.grassvalley.com

071847806 MAY 2012

# **Contacting Grass Valley**

| International<br>Support Centers | France<br>24 x 7                                                                        | +800 8080 2020 or +33 1 48 25 20 20                                                                                                    | United States/Canada<br>24 x 7                                                                                 | +1 800 547 8949 or +1 530 478 4148                                                                                                    |  |  |  |  |  |
|----------------------------------|-----------------------------------------------------------------------------------------|----------------------------------------------------------------------------------------------------|----------------------------------------------------------------------------------------------------|----------------------------------------------------------------------------------------------------|--|--|--|--|--|
| Local Sunnort                    | Asia                                                                                    | Hong Kong, Taiwan, Korea, Macau: +852 2531 3058 Indian Subcontinent: +91 22 24933476<br>Southeast Asia/Malaysia: +603 7805 3884 Southeast Asia/Singapore: +65 6379 1313<br>China: +861 0660 159 450 Japan: +81 3 5484 6868 |                                                                                                    |                                                                                                    |  |  |  |  |  |
| Centers                          | Australi                                                                                | a and New Zealand: +61 1300 721 49                                                                                                    | Central/South America: +55 11 5509 3443                                                                        |                                                                                                    |  |  |  |  |  |
| (available<br>during pormal      | Middle East: +971 4 299 64 40 Near East and Africa: +800 8080 2020 or +33 1 48 25 20 20 |                                                                                                    |                                                                                                    |                                                                                                    |  |  |  |  |  |
| business hours)                  | Europe                                                                                  | Belarus, Russia, Tadzikistan, Ukra<br>S. Europe/Italy-Roma: +39 06 87 20<br>Benelux/Belgium: +32 (0) 2 334 90 3<br>Germany, Austria, Eastern Europe                                                                        | nine, Uzbekistan: +7 095<br>35 28 -Milan: +39 02 48 4<br>30 Benelux/Netherlands:<br>: +49 6150 104 444 UK, Ire | 2580924 225 <b>Switzerland:</b> +41 1 487 80 02<br>I1 46 58 <b>S. Europe/Spain:</b> +34 91 512 03 50<br>+31 (0) 35 62 38 42 1 <b>N. Europe:</b> +45 45 96 88 70<br>Eland, Israel: +44 118 923 0499 |  |  |  |  |  |

Copyright © Grass Valley USA, LLC. All rights reserved. This product may be covered by one or more U.S. and foreign patents.

#### **Grass Valley Web Site**

The <u>www.grassvalley.com</u> web site offers the following:

**Online User Documentation** — Current versions of product catalogs, brochures, data sheets, ordering guides, planning guides, manuals, and release notes in .pdf format can be downloaded.

**FAQ Database** — Solutions to problems and troubleshooting efforts can be found by searching our Frequently Asked Questions (FAQ) database.

**Software Downloads** — Download software updates, drivers, and patches.

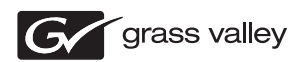

### END-OF-LIFE PRODUCT RECYCLING NOTICE

Grass Valley's innovation and excellence in product design also extends to the programs we've established to manage the recycling of our products. Grass Valley has developed a comprehensive end-of-life product take back program for recycle or disposal of end-of-life products. Our program meets the requirements of the European Union's WEEE Directive, the United States Environmental Protection Agency, and U.S. state and local agencies.

Grass Valley's end-of-life product take back program assures proper disposal by use of Best Available Technology. This program accepts any Grass Valley branded equipment. Upon request, a Certificate of Recycling or a Certificate of Destruction, depending on the ultimate disposition of the product, can be sent to the requester.

Grass Valley will be responsible for all costs associated with recycling and disposal, including freight. However, you are responsible for the removal of the equipment from your facility and packing the equipment to make it ready for pickup.

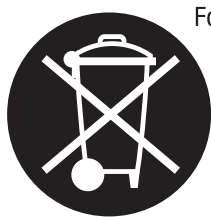

For further information on the Grass Valley product take back system please contact Grass Valley at + 800 80 80 20 20 or +33 1 48 25 20 20 from most other countries. In the U.S. and Canada please call 800-547-8949, and ask to be connected to the EH&S Department. Additional information concerning the program can be found at: www.grassvalley.com/about/environmental-policy

001187401

# Contents

| Preface                                       | 7        |
|-----------------------------------------------|----------|
| About This Manual                             | 7        |
|                                               |          |
| 8925EMB-B and -U SD/HD Digital Audio Embedder | 9        |
| Introduction                                  | 9        |
| Module Features                               | 9        |
| Installation                                  | 10       |
| Module Placement in the GeckoFlex Frame       | 10       |
| Module Installation Precautions               | 11       |
| Rear Module Installation                      | 12       |
| Front Module Installation                     | 13       |
| Optional Fiber Optic SFP Device Installation  | 14       |
| Fiber Optic Cleaning Requirement              | 14       |
| Cabling                                       | 16       |
| Power Up                                      | 18       |
| Operation Indicator LEDs                      | 18       |
| Remote Configuration                          | 20       |
| 8900NET Module Information.                   | 20       |
| Newton Control Panel Configuration            | 20       |
| Web Browser Interface                         | 21       |
| Web Page Headers                              | 23       |
| 8025EMB B and 8025EMB LU inks and Web Pages   | 24       |
| Status Web Page                               | 25<br>26 |
| I/O Config Web Page                           | 20       |
| System Config Web Page                        | 31       |
| Video Input Web Page                          | 33       |
| Audio Input Web Page                          | 37       |
| Audio Embedder Web Page                       | 40       |
| Video Output Web Page                         | 42       |
| User Settings Web Page                        | 43       |
| Slot Config Web Page                          | 46       |
| Software Updating                             | 48       |
| Status Monitoring                             | 49       |
| External Frame Alarm                          | 49       |
| LED Reporting                                 | 50       |
| Web Browser Interface                         | 50       |
| SNMP Reporting                                | 50       |
| Service                                       | 51       |
| Power-up Diagnostics Failure                  | 51       |
| Troubleshooting                               | 51       |
| Electronic Circuit Breaker                    | 51       |
| Module Repair                                 | 51       |
| Contacting Grass Valley                       | 51       |

| Table of Alarms       Specifications         Specifications       Functional Description | <br><br><br>52<br>54<br>60 |
|------------------------------------------------------------------------------------------|----------------------------|
| Configuration Summary Table                                                              | <br>61                     |
| Index                                                                                    | <br>65                     |

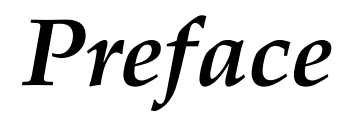

# **About This Manual**

This manual describes the features of a specific 8900 module in the Gecko-Flex Signal Processing System family. As part of this module family, it is subject to Safety and Regulatory Compliance described in the *GeckoFlex Frames* 8900FX/FF/FFN Signal Processing System Instruction Manual.

All Modular product documentation can be found on-line in PDF format at this link:

www.grassvalley.com/docs/modular

Preface

# 8925EMB-B and -U SD/HD Digital Audio Embedder

# Introduction

The 8925EMB module is available in two versions: the 8925EMB-B with balanced audio inputs using the 8900BVF-R rear module and the 8925EMB-U with unbalanced audio inputs using the 8900UVF-R rear module. The 8925EMB-B and 8925EMB-U modules perform audio embedding (multiplexing) of up to four groups of audio (each with two streams) from four external AES inputs into an SD/HD SDI video signal.

The two models 8925EMB-B and 8925EMB-U must be installed in a GeckoFlex frame with an 8900NET module (8900FFN). Configuration of the 8925EMB-B and 8925EMB-U modules requires the presence of an 8900NET module installed in the GeckoFlex frame as there are no local on-board configuration controls.

## **Module Features**

The 8925EMB-B and 8925EMB-U module features include:

- One multi-format SD/HD video input and three SD/HD video outputs (BNC or optional fiber optic interface),
- One reclocked loop through video output,
- Up to four balanced external audio inputs (with 8900BVF-R rear) or four unbalanced external audio inputs (with 8900UVF-R rear),
- A fiber optic SFP device option can be installed to provide optical video input/output interfaces for both models depending on the SFP device type Refer to Table 1 on page 14 for the options available.
- Remote control and monitoring support including web pages, Newton control panel, NetConfig management system and NetCentral alarms reporting.

# Installation

The front and the rear modules are delivered together as a set. Two choices are available: one for balanced audio inputs with the 8900BVF-R rear module and one for unbalanced audio inputs with the 8900UVF-R rear module.

The 8925EMB front module can be plugged in and removed from a GeckoFlex frame with power on without disrupting operation on adjacent running modules. When power is applied to the module, LED indicators reflect the initialization process (see *Power Up* on page 18).

# Module Placement in the GeckoFlex Frame

There are ten rear and front slot locations in the 2 RU frame to accommodate audio/video modules (Figure 1). The 8925EMB module set may be plugged into any one of the available GeckoFlex frame slots. The 8925EMB requires a single rear slot.

**Note** Use anti-static precautions when handling the module. As the module can be changed when the GeckoFlex is powered on, before removing the cover, please put an anti-static bracelet tied to a metal part of the frame.

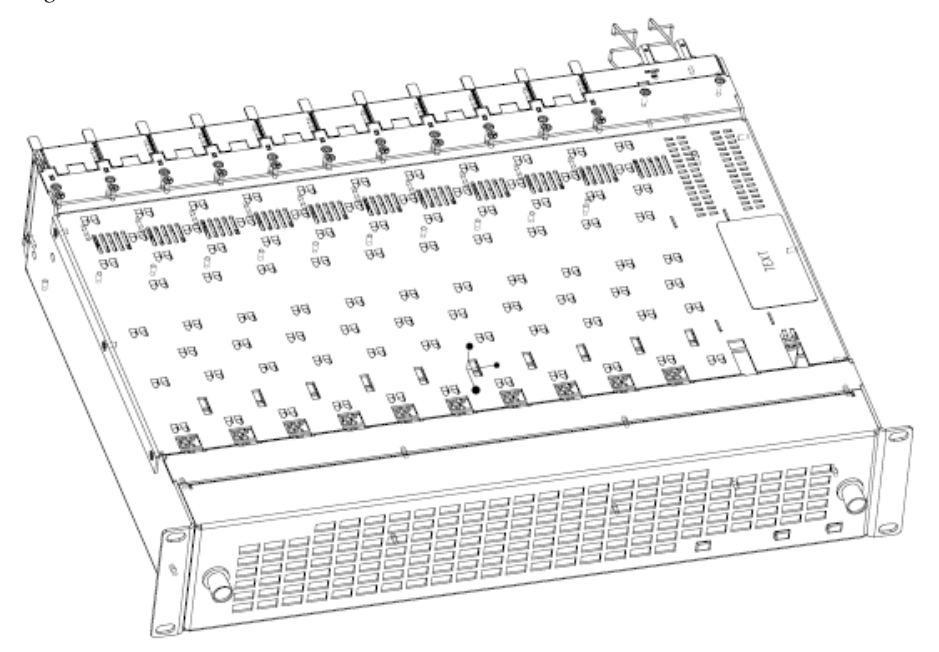

Figure 1. GeckoFlex Frame

### **Module Installation Precautions**

Please read and follow the precautions listed below before installing the front and rear modules, and any optional fiber optic SFP devices:

- Use standard anti-static procedures during installation. As modules can be installed or removed when the GeckoFlex frame is powered up, before removing the cover, please use an anti-static bracelet or heel strap tied to a metal part of the frame.
- Install the rear module first, then the front module, then the optional optical SFP device (if used).
- When installing or removing a rear module, loosen or tighten the screws holding the retainer clips to the frame manually with the retainer clip tool provided inside the front cover of the frame or use a 2 mm (5/64") hex screwdriver. Please do not use an electric screwdriver.
- **Note** On newer 751- version GeckoFlex frames, a Rear Retainer Clip removal tool and 2 extra retainer clips and screws for installing them are provided on the inside of the frame cover.
- Make every effort to leave the screws holding the retainer clips in place (do not remove them completely). They are very small and can easily drop into other equipment causing a shorting hazard. (Two turns of the screw should be enough to loosen the screws, 3 turns or more will remove it.)
- When installing a rear module, tighten the screws on the retainer clips just until snug. Do not apply more force than is necessary to seat the rear module. Do not use an electric screwdriver. Refer to the rear retainer screw torque specification in the **Mechanical** section of Table 5 on page 54.
- If using a fiber optic SFP device, handle it carefully, use anti-static precautions, and read the *Fiber Optic Cleaning Requirement* on page 14 before cabling.

### **Rear Module Installation**

To install the rear module, refer to Figure 2 and the instructions below:

- 1. To remove a blank rear adapter cover (or a rear module already present), manually loosen the two screws holding each retainer clip on the rear adapter cover or rear module to the frame with the retainer clip tool provided inside the front cover of the frame (newer model frames only) or a 2 mm (5/64") hex screwdriver. Do not remove the screws.
- **Note** To remove a rear module already installed, follow the same steps. It is helpful to first remove the front module so the rear can be pulled out more easily.
- **2.** After loosening the retainer clip screws, pull up on each retainer and completely remove it, leaving the screws in place.
- **3.** Remove the blank rear adapter cover by inserting needlenose pliers into the slots in the blank cover and pulling it off.
- 4. Insert the rear module into the empty slot, guiding it carefully.
- **5.** Replace each retainer clip over the two screws on both sides of the module and push down to seat the retainer clip.
- **6.** Tighten the two screws on each retainer clip just until they come into contract with the retainer clip then tighten about a 1/4 turn more (maximum torque is 4-5 inch-lb/0.45-0.6Nm). Do not force or torque the screws too tightly. The clips should not bend or be bowed.
- **Note** All unused rear slots in a GeckoFlex frame should have a blank rear adapter cover installed.

Figure 2. Installing Rear Module (751- Version Frame)

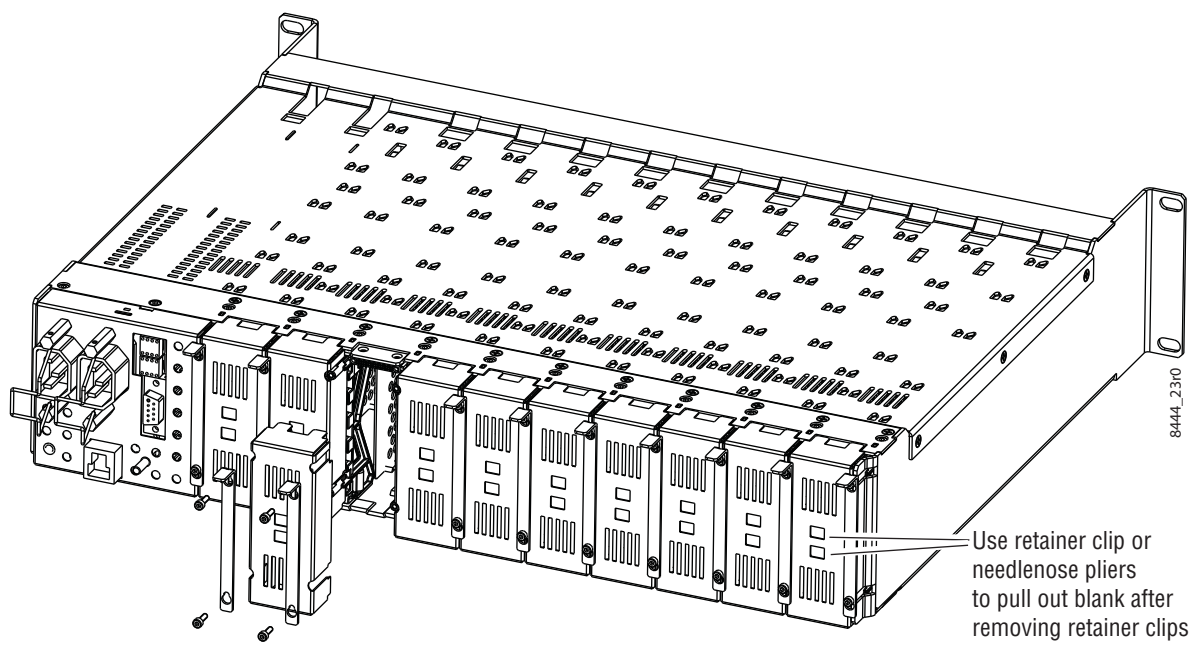

### **Front Module Installation**

**Note** Before installing the front module, the rear module must be installed. Also refer to the *Optional Fiber Optic SFP Device Installation* on page 14 if the fiber optic SFP device is present.

After installing the rear module, install the front module as follows:

- **1**. Unlatch and remove the front cover.
- **2.** Insert the front module in the guides of the corresponding slot as shown in Figure 3.
- **3.** When installed properly, the module ejector tab should be locked in its locking pin.
- **Note** Before extracting the front module, extract the fiber optic SFP device and its cable first from the fiber optic cage on the rear of the frame.

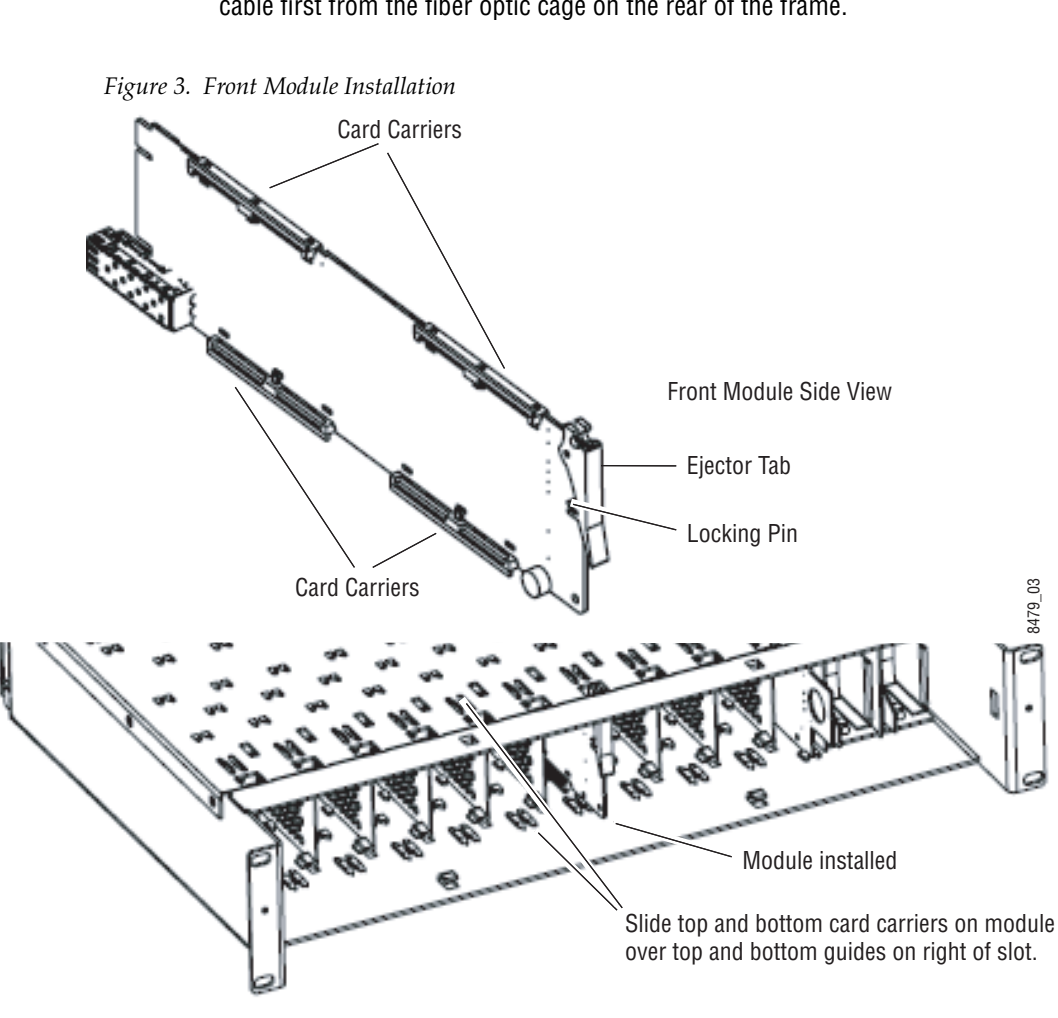

#### **Optional Fiber Optic SFP Device Installation**

After the front and rear modules have been installed, install the fiber optic SFP device if being used into the rear module metal cage labeled FIBER (Figure 4 on page 15). The SFP device is hot-pluggable and may be installed or removed with power applied to the module.

**CAUTION** Use anti-static precautions and handle the SFP device carefully when installing and the removing it. Before inserting the fiber cable, it is important to clean all fiber connections as described in *Fiber Optic Cleaning Requirement* below.

Refer to Table 1 for the correct model of SFP device to use with different software versions.

| SFP Device       | Туре             | SW 2.1.3 and later | SW 2.1.3 and earlier |
|------------------|------------------|--------------------|----------------------|
| SFP-13103G-M1DRX | Dual Receiver    | Х                  | -                    |
| SFP-13103G-M1DTX | Dual Transmitter | Х                  | -                    |
| SFP-13103G-M1TRX | Transceiver      | Х                  | -                    |
| 1310nm-DRL       | Dual Receiver    | Х                  | Х                    |
| 1310nm-DTL       | Dual Transmitter | Х                  | Х                    |
| 1310nm-TRL       | Transceiver      | Х                  | Х                    |

Table 1. Fiber Optic SFP Device Summary

#### **Fiber Optic Cleaning Requirement**

Before making any fiber optic cable mating connections, including installation, and after every de-mating cycle, use an industry standard fiber optic cleaning kit, including oil-free compressed air, to clean the fiber connectors and the connectorized fiber end faces. This helps ensure optimum performance of the fiber optic interface. Industry standard fiber optic cleaning kits can be purchased on the web and in electronics stores. To install the fiber optic SFP device:

- 1. Slide the fiber optic SFP device into the cage connector connected to the front module at the rear of the frame (label on right. See Figure 4.
- **2.** When installed properly, the front end of the SFP device will line up with the rear module BNCs. Do not try to force it in further.
- **3**. Cable the fiber optic connectors according to the instructions given in *Cabling* on page 16 depending on the type of SFP device used.

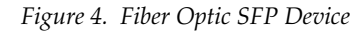

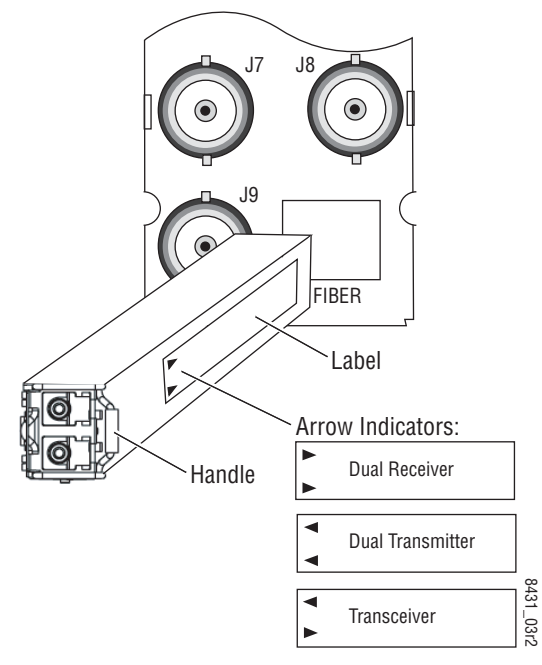

To extract the fiber optic SFP device follow the steps below:

- **1.** Remove the fiber cable first.
- **2**. Unlock the module by flipping the handle to the left.
- **3.** Remove the fiber optic SFP device by using its handle.

# Cabling

Cabling to the 8925EMB-B or 8925EMB-U module is done on the 8900BVF-R rear module (balanced audio inputs) or the 8900UVF-R rear module (unbalanced audio inputs).

The I/O Config web page shows the inputs and the outputs assigned to the different connectors of the rear modules. Cabling of the rear module depends on what optional fiber optic SFP device is installed as below:

- 8925EMB-B and 8925EMB-U without optional fiber optic SFP device (electrical only),
- 8925EMB-B and 8925EMB-U with SFP-13103G-M1DRX, Dual Receiver Fiber Optic SFP device
- 8925EMB-B and 8925EMB-U with SFP-13103G-M1DTX, Dual Transmitter Fiber Optic SFP device, and
- 8925EMB-B and 8925EMB-U with SFP-13103G-M1TRX, Transceiver Fiber Optic SFP device.

The 8925EMB-B and the 8925EMB-U will accept any of the video standards listed in the input specifications in Table 5 on page 54. Configure the standards accepted by the module on the *System Config Web Page* on page 31.

Table 2 below gives the inputs and the possible video output connections for the 8925EMB rear modules. The cabling is illustrated in Figure 5 on page 17 for the 8900BVF-R rear module and Figure 6 on page 17 for the 8900UVF-R rear module.

| Option                 | Video Inputs<br>Coax | Audio Inputs   | Video Outputs | Reclocked Video<br>Output | Optical Inputs     | Optical Outputs     |
|------------------------|----------------------|----------------|---------------|---------------------------|--------------------|---------------------|
| Without optical option | J9                   | J1, J2, J3, J4 | J5, J6, J8    | J7                        | N/A                | N/A                 |
| With Dual Receiver     | J9                   | J1, J2, J3, J4 | J5, J6, J8    | J7                        | Fiber 1 or Fiber 2 | N/A                 |
| With Dual Transmitter  | J9                   | J1, J2, J3, J4 | J5, J6, J8    | J7                        | N/A                | Fiber 1 and Fiber 2 |
| With Transceiver       | J9                   | J1, J2, J3, J4 | J5, J6, J8    | J7                        | Fiber 1            | Fiber 2             |

Table 2. 8925EMB Rear Cabling

#### Cabling

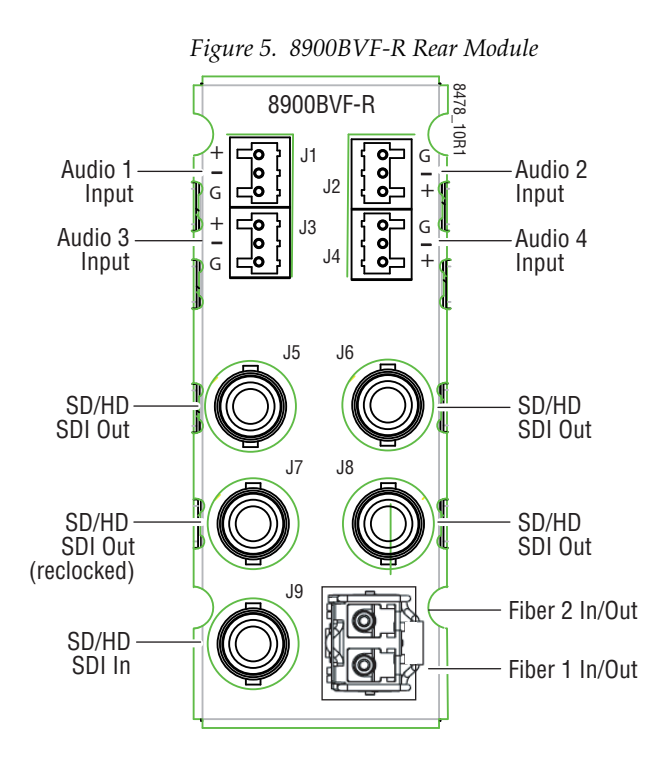

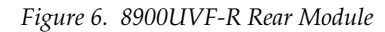

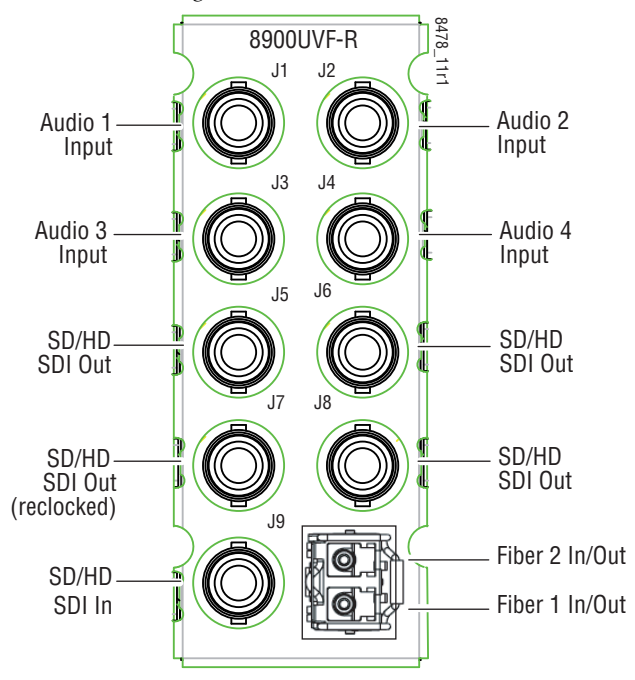

# **Power Up**

The on-board LED indicators are illustrated in Figure 7. Upon power-up, the green PWR LED should be on. The CONFIG and FAULT LEDs should briefly light on and the COMM LED should blink during the module initialization.

**Note** When a module is first plugged into a GeckoFlex frame, the 8900NET module (if present) may report a momentary fault. This will clear once the module has booted up.

# **Operation Indicator LEDs**

With a valid input signal is connected, the VID IN PRES LED should be on. Refer to Table 3 on page 19 to see a complete list of possible operating conditions and the resulting indicator status.

**Note** LED colors are highlighted in Figure 7 for reference only. They are not intended to show the state of the module at power up.

Figure 7. Front LEDs Indicators

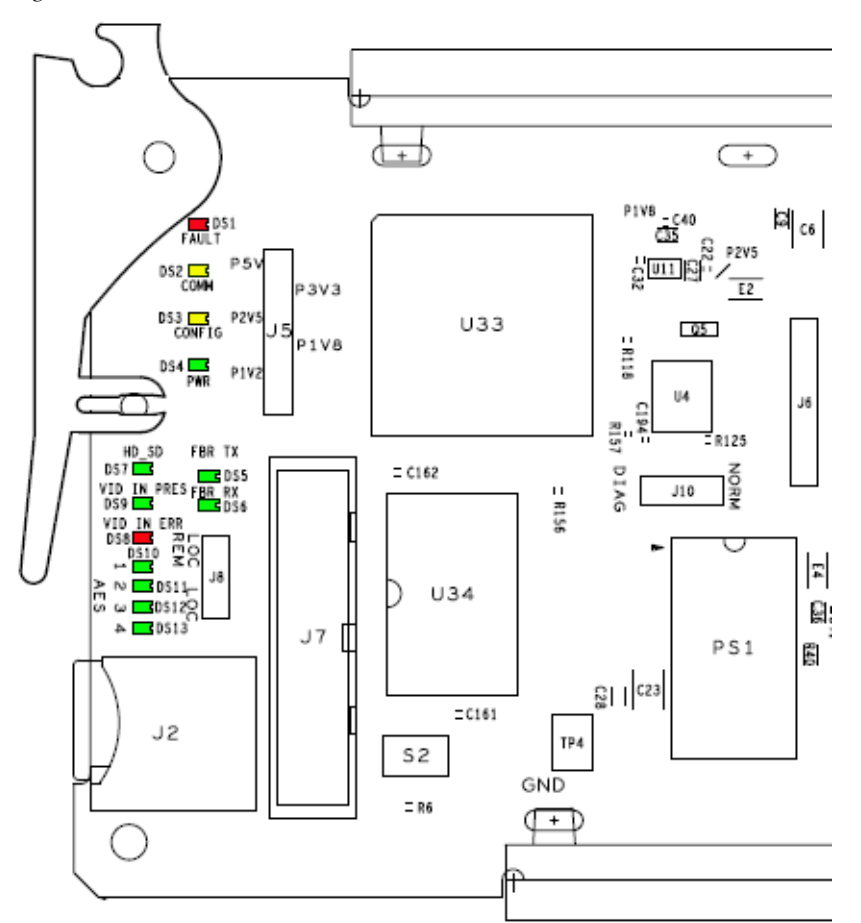

A continuous FAULT LED on (red) indicates an error situation and, when noted with the other indicator LEDs, can indicate a specific problem area. Table 3 describes signal output and LED indications for the various input/reference combinations.

| LED                | Indication      | Condition                                                                        |  |  |  |  |
|--------------------|-----------------|----------------------------------------------------------------------------------|--|--|--|--|
|                    | Off             | Normal operation                                                                 |  |  |  |  |
| FAULI<br>(red)     | On continuously | Module has detected internal fault.                                              |  |  |  |  |
| (104)              | Long flash      | Presence of reported warnings                                                    |  |  |  |  |
| 001114             | Off             | No activity on frame communication bus                                           |  |  |  |  |
| CUMM<br>(vellow)   | Long flash      | Location Module command received by the module from a remote control system      |  |  |  |  |
| ()•,               | Short flash     | Activity present on the frame communication bus                                  |  |  |  |  |
| 0011510            | Off             | Module is in normal operating mode                                               |  |  |  |  |
| CONFIG<br>(vellow) | On continuously | Module is initializing, changing operating modes or updating firmware            |  |  |  |  |
| (yenow)            | Long Flash      | Synchronous with COMM led when executing Locate Module command                   |  |  |  |  |
| PWR                | Off             | No power to module                                                               |  |  |  |  |
| (green)            | On continuously | Normal operation, module is powered                                              |  |  |  |  |
| AES 1              | Off             | No AES1 input presence                                                           |  |  |  |  |
| (green) On         |                 | AES 1 input presence                                                             |  |  |  |  |
| AES 2              | Off             | No AES 2 input presence                                                          |  |  |  |  |
| (green)            | On              | AES 2 input presence                                                             |  |  |  |  |
| AES 3              | Off             | No AES 3 input presence                                                          |  |  |  |  |
| (green)            | On              | AES 3 input presence                                                             |  |  |  |  |
| AES 4              | Off             | No AES 4 input presence                                                          |  |  |  |  |
| (green)            | On              | AES 4 input presence                                                             |  |  |  |  |
| HD_SD              | Off             | Indicates the video input rate SD                                                |  |  |  |  |
| (green)            | On              | Indicates the video input rate HD                                                |  |  |  |  |
| VID IN PRES        | Off             | No presence of signal                                                            |  |  |  |  |
| (green)            | On              | Presence of the signal                                                           |  |  |  |  |
| VID IN ERR         | Off             | Normal video input                                                               |  |  |  |  |
| (red)              | On              | Video input error, unknown or format mismatch                                    |  |  |  |  |
| FBR TX             | Off             | Indicates the video optical fiber output is disabled                             |  |  |  |  |
| (green)            | On              | Indicates the video optical fiber output is enabled and an SFP device is present |  |  |  |  |
| FBR RX             | Off             | Indicates the video optical fiber input is disabled                              |  |  |  |  |
| (green)            | On              | Indicates the video optical fiber input is enabled and an SFP device is present  |  |  |  |  |

Table 3. LED Indicators

# **Remote Configuration**

The 8925EMB-B and 8925EMB-U configuration and monitoring must be performed using a web browser GUI interface or a networked Newton Control Panel with an 8900NET Network Interface module with software version 4.3.0 or later present in the GeckoFlex frame (8900FFN). Each of these interfaces is described below. A summary table of all module parameters including defaults, ranges, and Newton Control panel controls is given in Table 13 on page 61.

# **8900NET Module Information**

Refer to the *8900NET Network Interface Module Instruction Manual* (software version 4.3.0) for information on the 8900NET Network Interface Module and setting up and operating the GeckoFlex 8900 frame network. This manual, along with the latest 8900NET Release Notes can be found at the link below:

http://www.grassvalley,com/docs/modular

# **Newton Control Panel Configuration**

A Newton Control Panel (hard or soft version) can be interfaced to the GeckoFlex frame over the local network. Refer to the documentation that accompanies the Newton Modular Control System for installation, configuration, and operation information.

Control panel access offers the following considerations for module configuration and monitoring:

- Ability to separate system level tasks from operation ones, minimizing the potential for on-air mistakes.
- Ability to group modular products—regardless of their physical locations—into logical groups (channels) that you can easily manipulate with user-configured knobs.
- Recommended for real-time control of module configuration parameters, providing the fastest response time.
- **Note** Not all module functions are available with the control panel, such as factory default recalls.

#### An example of the Newton Configurator is shown in Figure 8.

| Module (drag and drop from Device View) |                                       |               |     |              |         |  |
|-----------------------------------------|---------------------------------------|---------------|-----|--------------|---------|--|
| Module Name                             | Frame Name                            |               |     |              |         |  |
| 8925EMB-B                               | GeckoFlex Fram                        | e             |     |              | Reset   |  |
| Slot                                    | Frame IP Address                      | ;             |     |              |         |  |
| 6                                       | 141 . 11 . 1                          |               | S   | elect Module |         |  |
| Label                                   | Description                           | Туре          | PID | IID          | ▲       |  |
| CurVInStd                               | Current Input Video Standard          | switch        | 115 | 0            |         |  |
| VInSrcSel                               | Video Input Source Selection          | switch        | 206 | 0            |         |  |
| VInState                                | Video Input State                     | switch        | 208 | 0            |         |  |
| VidDlySel                               | Video delay Selection                 | switch        | 212 | 0            |         |  |
| VOFib1TxEn                              | Vout Fiber1 Tx Enable                 | switch        | 286 | 0            |         |  |
| VOFib2TxEn                              | Vout Fiber2 Tx Enable                 | switch        | 286 | 1            |         |  |
| EmbG1SASel                              | Emb Output Group 1 Stream A Selection | switch        | 305 | 0            |         |  |
| EmbG1SBSel                              | Emb Output Group 1 Stream B Selection | switch        | 305 | 1            |         |  |
| EmbG2SASel                              | Emb Output Group 2 Stream A Selection | switch        | 305 | 2            |         |  |
| EmbG2SBSel                              | Emb Output Group 2 Stream B Selection | switch        | 305 | 3            |         |  |
| EmbG3SASel                              | Emb Output Group 3 Stream A Selection | switch        | 305 | 4            | <b></b> |  |
| Config                                  | ure Knob 1 Configure Knob 2           | Configure Kno | ю З | Configure    | Knob 4  |  |

Figure 8. Newton Configurator Example

## Web Browser Interface

The web browser interface provides a graphical representation of module configuration and monitoring.

Use of the web interface offers the following considerations (some functions depend on individual module functionality):

- Provides complete access to all module status and configuration functions, including naming of inputs and outputs, factory parameter and name default recalls, Save/Load module configuration functions, slot configurations, and SNMP monitoring controls.
- Web access will require some normal network time delays for processing of information.
- Configuration parameter changes may require pressing **Apply** button or **Enter**, upload processing time. A manual screen refresh is recommended after changing parameters.
- Web interface recommended for setting up module signal and slot names, and reporting status for SNMP and monitoring.

Refer to the Status web page shown in Figure 9 on page 22. The 8900 modules can be addressed by clicking either on a specific module icon in the frame status display or on a module name or slot number in the link list on the left.

**Note** The physical appearance of the graphics on the web pages shown in this manual represent the use of a particular platform, browser and version of 8900NET module software. They are provided for reference only. Web pages will differ depending on the type of platform and browser you are using and the version of the 8900NET software installed in your system. This manual reflects an 8900NET module with software version 4.3.0, using Internet Explorer, the recommended web browser, and Windows XP operating system.

For information on status, fault monitoring and reporting shown on the module Status web page, refer to *Status Web Page* on page 26.

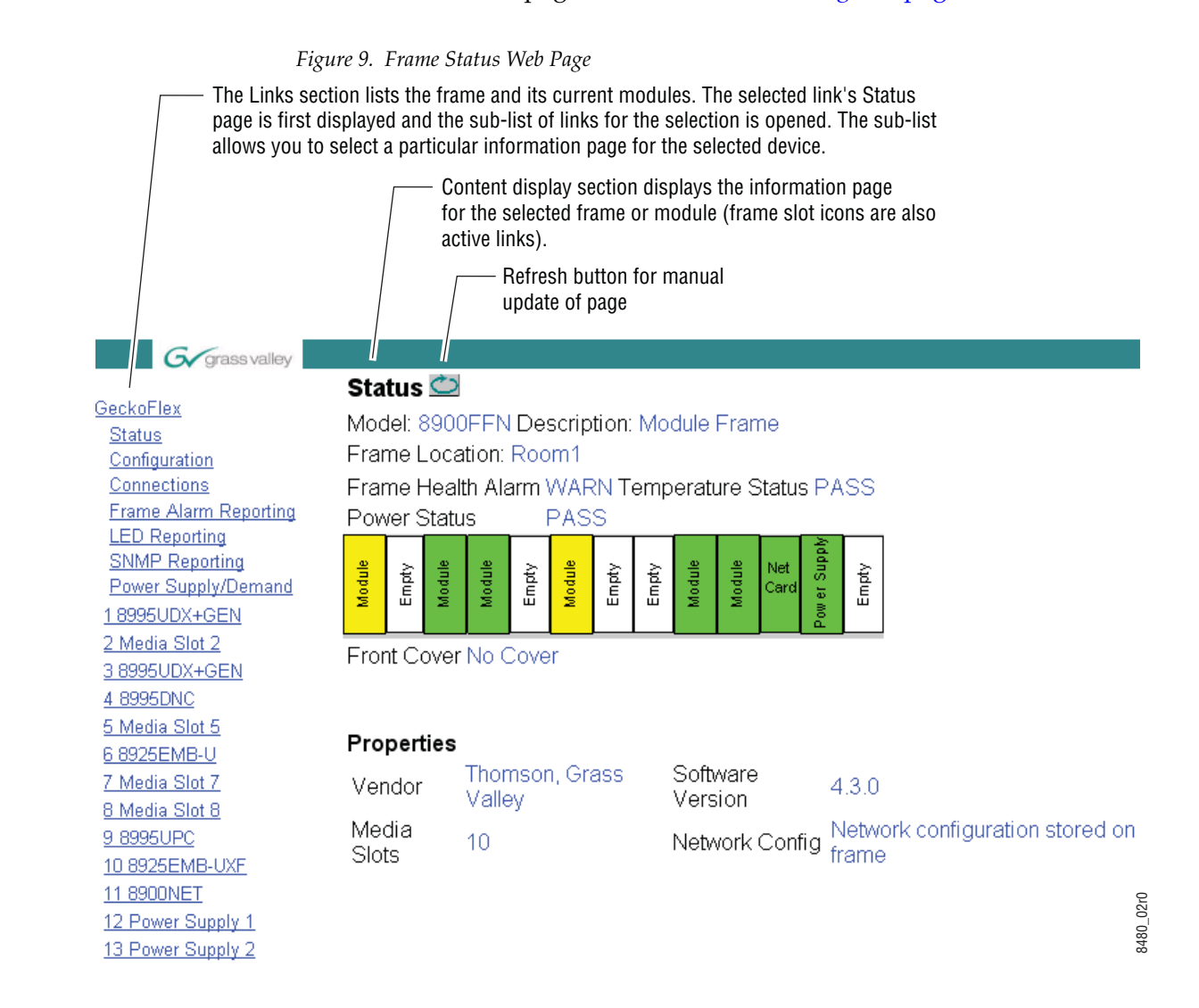

### Web Page Operations and Functional Elements

The following conventions and functional elements (shown at left) are used in GeckoFlex web page operations. (The examples shown throughout this manual represent 8900NET software version 4.3.0):

- Pulldown menus allow you to choose selections from a list.
- Clicking on a button performs an immediate action such as recall of defaults, clearing of states, learning configurations, and selecting all or none of a selection.
  - Radio buttons are used to make a choice of one parameter in a group.
- Check boxes are used when a selection can be enabled or included in a group. Multiple check box selections or enables can be made for some parameters.
- A **Refresh** button (circular arrow) is provided at the top of each web page for manual refresh to view recently changed parameters.
- Each numerical adjustment control has a **Coarse** adjust button (left and right top double arrows) which increases or decreases the step value by a factor of 10. The **Fine** adjust button (left and right inside single arrows) increases or decreases the step value by 1.

To change a value, use the arrow button controls or enter a value into the number field and select the **Enter** button (\*) or use the **Enter** key on your keyboard. The Status Indicator bar will follow the value selected.

Use the **Low** and **High Limit** buttons to go directly to the lowest and highest limits for the parameter.

After a parameter has been changed, it will take approximately 10 seconds for the change to be entered into the module backup memory. Allow the module enough time to update the change before removing the module from its slot.

- An entry field allows naming of various module functions such as input or output signals, asset tag, and slot identification.
- The **Status** LED icon indicates module status and is a link to the module Status web page where status is reported.

LED colors indicate:

- Green = Pass no problems detected
- Yellow = Configuration error warning
- Red = Fault condition detected (presence of at least one alarm)

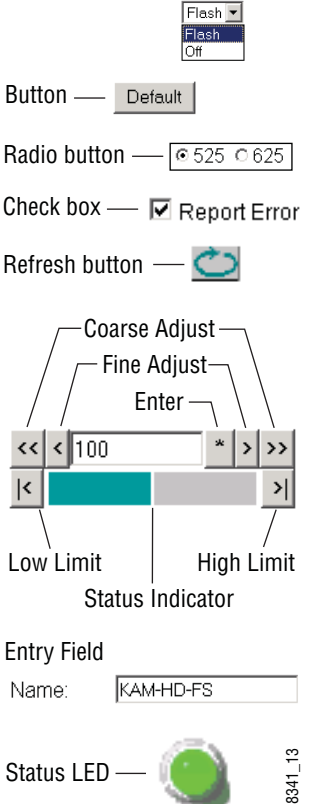

Pulldown Menus Locate Module

### Web Page Headers

Each configuration web page has a Status and Identification Header as shown in Figure 10 below.

Figure 10. Web Page Header

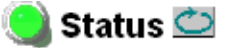

Model: 8925EMB-U Description: HD/SD Digital Audio Embedder Frame Location: not assigned , Slot: 4 Input Video Standard: SD 480i/59.94 Input Video: Fiber 2 : Present Fiber Module Type: Dual RX

The header information on each web page includes the following:

- Model and Description are read-only generated by the module.
- **Frame Location** is defined on the 8900 Series GeckoFlex frame configuration web page.
- **Slot number** reports the module's location in the frame.
- Input Video Standard reports the input video type and rate detected by the module.
- Input Video reports the status of the video input to the module.
- **Fiber Module Type** reports (on the Status, I/O Config, Video Input, and Video Output web pages) the status or type of the fiber optic SFP device with one of the following four messages:
  - Not Installed,
  - RX/TX, 1310 nm,
  - Dual RX, or
  - Dual TX, 1310/1310 nm.

Defaults

Web pages with configuration parameters each have a **Defaults** button at the bottom of the page to allow resetting of default parameters for only that page. Default values for all parameters are listed in Table 13 on page 61.

# 8925EMB-B and 8925EMB-U Links and Web Pages

#### 4 8925EMB-U

Status I/O Config System Config Video Input Audio Input Audio Embedder Video Output User Settings Slot Config The web interface 8900 GUI provides the following links and web pages for the 8925EMB-B and 8925EMB-U modules (shown at left):

- Status web page reports input and output signal status, frame bus communication status, module status and information, warnings and errors (page 26),
- I/O Config web page shows the presence of the signals on a specific connector, allows naming of each input and enables or disables the signal reporting (page 29),
- System Config web page set input video rate and line standards to be accepted by the module (page 31),
- Video Input web page allows selection of the video input source (coax or fiber) and provides the status of all sources, including optional fiber optic SFP devices inputs, indicates status of the audio available for embedding, and provides a Video Delay control for minimizing video delay or offset in relation to the embedded audio (page 33),
- Audio Input web page reports the audio input status of the audio sources to the module and provides a Low Delay control used in conjunction with the Video Delay controls to improve audio quality and an Audio Input Warnings section allowing individual muting of each of the four AES audio streams based on the type of warning or error condition being reported (page 37),
- Audio Embedder web page lists the audio streams and their status available for embedding into the four audio groups in the video output signal and allows selection of bit rate for each audio stream (page 40),
- Video Output web page enables/disables the fiber optic video output when a fiber optic SFP device is installed (page 42),
- User Settings web page allows recalling of factory defaults for all module parameters or factory signal names and provides a save/load configuration file function (page 43),
- Slot Config web page provides Locate Module, Slot Identification, and Slot Memory functions along with links to the SNMP, LED Reporting, and Frame Alarm configuration 8900NET web pages (page 46).

A summary table of all module parameters including defaults, ranges, and Newton Control panel controls is given in Table 13 on page 61.

### **Status Web Page**

Use <u>4 8925EMB-U</u> this <u>Status</u> link <u>I/O Config</u> <u>System Config</u> <u>Video Input</u> <u>Audio Input</u> <u>Audio Embedder</u> <u>Video Output</u> <u>User Settings</u> <u>Slot Config</u> The Status web page (Figure 11 on page 28) reports information and status about the front media and rear modules and any SFP devices present (if applicable for the module) in both graphical (using color to indicate status) and textual formats. It also reports the status of the input and reference video signals to the module and SFP devices, and the Frame Bus status. Video and reference signal reporting can be enabled and disabled at the module level on the I/O Config web page (page 29).

In general, graphics and text colors used for status indication are the following:

- Green = Pass signal or reference present, no problems detected.
- Red = Fault fault condition.
- Yellow = Warning signal is absent, has errors, or is mis-configured.
- Gray = Not monitored.

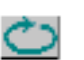

**Note** Always refresh the page first with the **Refresh** button at the top of the page (shown at left) to update the current status of the web page.

#### Web Page Header

The content of the web page header for the module is described in detail in *Web Page Header* on page 26.

#### **Module Physical Structure**

Status is reported for the front, rear, and optional fiber optic SFP devices as follows:

- Rear Module the presence, name, and internal status of the rear module is reported in the graphic on the left. If the rear module is the wrong type or missing, the graphic will indicate the status by color and text within the graphic.
- Front Processing Module the presence, name, and internal status of the front processing module is reported in the graphic on the right. The graphic will indicate the status of the front module by color and text within the graphic.
- Fiber Module the optional fiber optic SFP device status will be shown in the box on the front module graphic. When a fiber optic SFP device is installed, the type will be reported in the top header and the Status text below the graphic on the right.

Status is reported for each of the following audio and video signals:

- Video inputs indicate the status of the video inputs incoming on the BNC connectors, one of two possible fiber optic inputs (depending on the type of the fiber optic SFP device installed),
- Video outputs are always gray as the outputs are not monitored,
- Audio inputs indicate the status of the audio inputs,
- Frame bus indicates the status of the communication bus to the 8900NET module, and
- Fiber module shows if a fiber module is installed. When not installed, the graphic will be white and report **Fiber Module not Installed**.
- **Note** On the 8925EMB modules, input signals are represented by up to five input signal arrows.

#### Warning/Fault/Message Reporting

Faults, warnings, and informational messages from the module are displayed between the double bars below the graphic.

#### **Module Status**

Module status for the front and rear modules (and any SFP devices if applicable) are reported as PASS, WARNING, ERROR, or EMPTY on the right at the bottom of the display.

#### **Front Module Information**

Information about the module, such as part number, serial number, hardware revision and software, firmware, and boot versions, and asset tag number (assigned on the *Slot Config Web Page* on page 46) are given on the left at the bottom of the display. Figure 11 illustrates the inputs and outputs on an 8925EMB-U module.

Figure 11. Status Web Page for 8925EMB-U Module

🌙 Status 竺

Model: 8925EMB-U Description: HD/SD Digital Audio Embedder Frame Location: not assigned , Slot: 6 Input Video Standard: HD 1080i/59.94 Input Video: Coax In : Present Fiber Module Type: Not Installed

#### Module Physical Structure

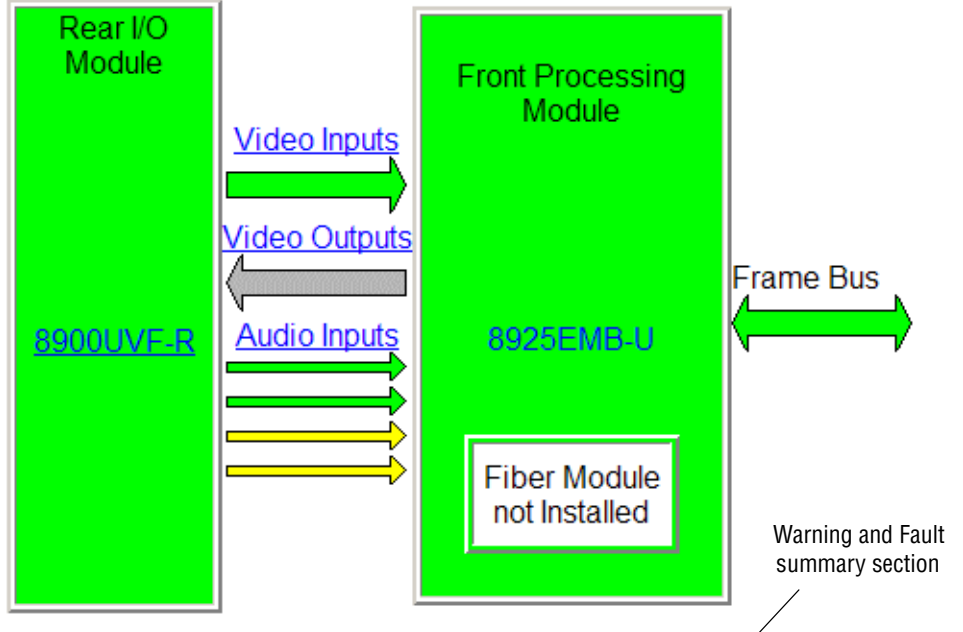

Fiber Module is not installed

Warning: Audio Input 3 : Signal Not Detected (or Not Valid) Warning: Audio Input 4 : Signal Not Detected (or Not Valid)

#### Status:

Front Module: PASS Rear Module: PASS Fiber Module: EMPTY

#### Front Module:

Part Number: 771-0504-01A Serial Number: KB08190279 Hardware Revision: 01A Firmware Version: 2.2.0 Software Version: 2.1.6 Boot Version: 2.0.1 Asset Tag:

## I/O Config Web Page

4 8925EMB-U Use <u>Status</u> this <u>I/O Config</u> link <u>System Config</u> <u>Video Input</u> <u>Audio Input</u> <u>Audio Embedder</u> <u>Video Output</u> <u>User Settings</u> <u>Slot Config</u> Use the I/O Config web page (Figure 12 for the 8900UVF-R rear module and Figure 13 on page 30 for the 8900BVF-R rear module) for the following:

#### 8900UVF-R Rear Module Configuration

All of the input and output connectors on the corresponding 8925EMB-B or 8925EMB-U rear module are illustrated on the I/O Config web page. The inputs can be configured with the following controls:

• **Signal Names** – type of the desired input name (up to 12 characters) into the corresponding boxes for each input. The status of each input is indicated by the color of the display. The color legend is under the table.

Note The status color yellow can also indicate that the input is invalid.

• **Reporting** – the status reporting of the input can be enabled or disabled at the module level by selecting or deselecting the corresponding checkbox in the **Reporting** column for each input.

Figure 12. I/O Config Web Page – 8900UVF Rear

#### 🥥 I/O Config 竺

Model: 8925EMB-U Description: HD/SD Digital Audio Embedder Frame Location: not assigned , Slot: 4 Input Video Standard: SD 480i/59.94 Input Video: Fiber 2 : Present Fiber Module Type: Dual RX

#### 8900UVF-R Rear Module Configuration

| Signal Names | Signal Names Reporting I/O Connector |                           |    | 6          |            | Reporting | Signal Names           |         |         |
|--------------|--------------------------------------|---------------------------|----|------------|------------|-----------|------------------------|---------|---------|
| AES In1      | Enabled                              | Audio Input 1             | J1 | $\bigcirc$ | $\bigcirc$ | J2        | Audio Input 2          | Enabled | AES In2 |
| AES In3      | Enabled                              | Audio Input 3             | J3 | $\bigcirc$ | $\bigcirc$ | J4        | Audio Input 4          | Enabled | AES In4 |
|              |                                      | Video Output              | J5 | $\bigcirc$ | $\bigcirc$ | J6        | Video Output           |         |         |
|              |                                      | Reclocked<br>Video Output | J7 | $\bigcirc$ | $\bigcirc$ | J8        | Video Output           |         |         |
| Coexin       |                                      | Coax Video Input          | 10 |            |            |           | Fiber 2 Video<br>Input | Enabled | Fiber 2 |
| Coaxin       |                                      |                           | 03 |            | 0.17       | FIDE      | Fiber 1 Video<br>Input | Enabled | Fiber 1 |

Legend:

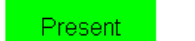

Not Present

Note

Not Monitored

Not Available

The outputs are not monitored in this application.

#### Figure 13. I/O Config Web Page – 8900BVF Rear

#### 🥘 I/O Config 竺

Model: 8925EMB-B Description: HD/SD Digital Audio Embedder Frame Location: not assigned , Slot: 6 Input Video Standard: HD 1080i/59.94 Input Video: Coax In : Present Fiber Module Type: Not Installed

#### 8900BVF-R Rear Module Configuration

| Signal Names | Reporting |                           | I/O Connectors |            |            |       |                         | Reporting | Signal Names |
|--------------|-----------|---------------------------|----------------|------------|------------|-------|-------------------------|-----------|--------------|
| AES In1      | Enabled   | Audio Input 1             | J1             | 000        | 000        | J2    | Audio Input 2           | Enabled   | AES In2      |
| AES In3      | Enabled   | Audio Input 3             | J3             | 000        | 000        | J4    | Audio Input 4           | Enabled   | AES In4      |
|              |           | Video Output              | J5             | $\bigcirc$ | $\bigcirc$ | J6    | Video Output            |           |              |
|              |           | Reclocked<br>Video Output | J7             | $\bigcirc$ | $\bigcirc$ | J8    | Video Output            |           |              |
| Coaxin       | Frabled   | Coax Video Input          | 10             |            |            |       | Fiber 2 Video<br>In/Out | Enabled   | Fiber In2    |
| Loaxin       |           | Coax video input          | 09             | Y          |            | Fiber | Fiber 1 Video<br>In/Out | Enabled   | Fiber In1    |

#### Legend:

Present

Not Present

Not Monitored

Not Available

# System Config Web Page

<u>4 8925EMB-U</u> <u>Status</u> Use <u>I/O Config</u> this <u>System Config</u> link <u>Video Input</u> <u>Audio Input</u> <u>Audio Embedder</u> <u>Video Output</u> <u>User Settings</u> <u>Slot Config</u> Use the System Config web page (Figure 14 on page 32) to set the video input standards accepted by the module.

#### **Input Standard Selection**

Select any of the following input standards to be accepted by the module:

- HD 1080i/59.94,
- HD 1080i/50,
- HD 1080p/23.98,
- HD 1080sf/23.98,
- HD 720p/59.94,
- HD 720p/50,
- SD 480i/59.94, and
- SD 576i/50.

When a video format is input to the module it will be automatically detected. If the standard matches the user selection it will be declared as valid or it will generate an **Invalid Format** error.

#### **Defaults Button**

Select the **Defaults** button to restore the default setting (all standards selected).

Figure 14. System Config Web Page

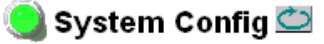

Model: 8925EMB-U Description: HD/SD Digital Audio Embedder Frame Location: not assigned , Slot: 4 Input Video Standard: SD 480i/59.94 Input Video: Fiber 2 : Present

| Input Standard Selection |           |                 |           |  |  |  |  |  |
|--------------------------|-----------|-----------------|-----------|--|--|--|--|--|
| HD 1080i/59.94           | Enabled 🗹 | HD 720p/59.94   | ☑ Enabled |  |  |  |  |  |
| HD 1080i/50              | ☑ Enabled | HD 720p/50      | Enabled   |  |  |  |  |  |
| HD 1080p/23.98           | Enabled 🗹 | HD 1080sf/23.98 | ☑ Enabled |  |  |  |  |  |
| SD 480i/59.94            | ☑ Enabled | SD 576i/50      | ☑ Enabled |  |  |  |  |  |
| Defaults                 |           |                 |           |  |  |  |  |  |

### Video Input Web Page

4 8925EMB-U Status <u>I/O Config</u> Use System Config this Video Input Iink Audio Input Audio Embedder Video Output User Settings Slot Config Use the Video Input web page (Figure 15 on page 35) to select and monitor the video input source to the module with the following:

#### **Video Input Selection**

This section provides the following for the video input signal:

- **Select Input Video** select the input source from the rear module as one of the following input sources. Only one source can be enabled at a time.
  - **Coax** select the electrical input at BNC J9 as the video input.
  - **Fiber RX1** check the **Enabled** checkbox to enable the Fiber RX1 input as the input video (SFP-13103G-M1DRX or SFP-13103G-M1TRX SFP device must be installed).
  - **Fiber RX2** check the **Enabled** checkbox to enable the output (SFP-13103G-M1DRX SFP device must be installed).
- **Signal Name** the signal name defined on the I/O Config web page will appear in this field.
- **Signal State** this field reports the status of the input video signal as Present, Not Present, Not Supported (in the case of no fiber SFP device installed) or Invalid format.

#### Video Delay

Controls are provided for two different settings to accommodate the additional electrical length of audio processing. Set the Video delay control to one of the following according to the type of audio and the delay requirements of the video:

• Minimize Video Delay – checking this box enables a mode that bypasses an internal video delay that is meant to match the AES input audio delay when bypassing the Sample Rate Converter (SRC). This box should normally be unchecked because audio/video delay matching is more important than minimizing video delay in most cases.

When the shortest video delay is the most important criteria for the module, use this setting. As the audio embedding processing has a longer electrical length than the video delay, the module produces an audio/video offset, especially when Audio Sample Rate Conversion is enabled with non-synchronous audio. This mode is not recommended for Dolby E signals.

When in this mode, the video electrical length of the module will be the specific length as reported in Table 9 on page 57.

 Minimize Audio/Video Offset – checking this box enables a mode that adds an internal video delay that matches the delay when bypassing the SRC. When non PCM audio is detected on some of the AES input channels, the SRC's for those channels are automatically bypassed. If Low Delay is selected on all channels, all SRC's are forcibly bypassed and the video delay matches the audio delay.

Refer to Table 9 on page 57 for specific lengths when using this mode. This mode is most useful when the Sample Rate Conversion on the AES input is bypassed which happens automatically when embedding a Non-PCM (such as Dolby E) audio stream synchronous with the video. This mode should be used when handling Dolby E streams.

Use this mode in conjunction with the Low Delay control for Sync PCM audio on the Audio Input web page (*Audio Input Web Page* on page 37) to reduce the audio processing delay (and audio/video offset).

Figure 15. Video Input Web Page

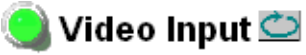

Model: 8925EMB-U Description: HD/SD Digital Audio Embedder Frame Location: not assigned , Slot: 4

Input Video Standard: SD 480i/59.94 Input Video: Fiber 2 : Present Fiber Module Type: Dual RX

| Video Input Selection |                    |             |              |  |  |  |
|-----------------------|--------------------|-------------|--------------|--|--|--|
|                       | Select Input Video | Signal Name | Signal State |  |  |  |
| Coax                  | 0                  | Coax In     | Present      |  |  |  |
| Fiber RX1             | 0                  | Fiber 1     | Present      |  |  |  |
| Fiber RX2             | O                  | Fiber 2     | Present      |  |  |  |

#### Video Delay

• Minimize Video Delay

O Minimize Audio/Video Offset

#### Embedded Audio Status

| Input Stream Name | Signal State | Sample Rate | Mode   |
|-------------------|--------------|-------------|--------|
| Fiber 2.G1.S1     | Present      | 48kHz       | 20 bit |
| Fiber 2.G1.S2     | Present      | 48kHz       | 20 bit |
| Fiber 2.G2.S1     | Not Present  |             |        |
| Fiber 2.G2.S2     | Not Present  |             |        |
| Fiber 2.G3.S1     | Not Present  |             |        |
| Fiber 2.G3.S2     | Not Present  |             |        |
| Fiber 2.G4.S1     | Not Present  |             |        |
| Fiber 2.G4.S2     | Not Present  |             |        |

#### Defaults

#### **Embedded Audio Status**

This section gives the name and the state of the incoming embedded audio streams.

- Input Stream Name name entered in the I/O Config web page with the extension which indicates the group and the stream number (for example Coax In.G1.S2 means Stream 2 of the Group 1),
- Signal State indicates the incoming embedded audio streams presence,
- **Sample Rate** indicates the frequency of the audio,
- **Mode** means the maximum audio resolution which can be 20 or 24 bits. It is only indicated in SD format.

#### **Defaults Button**

Select the **Defaults** button to restore the default Video Input Source (Coax) and Video Delay (Minimize Video Delay).

### Audio Input Web Page

4 8925EMB-U Status I/O Config System Config Use Video Input this Audio Input link Audio Embedder Video Output User Settings Slot Config Use the Audio Input web page (Figure 16 on page 39) to select and monitor the audio input status of the external audio sources to the module. Controls are also provided for enabling or disabling muting of each individual audio stream based on certain error criteria.

#### Audio Input Status

This section provides the following status monitoring fields for the audio inputs:

- **Stream Name** reports the name defined for the audio streams on the I/O Config web page.
- **Stream State** this field reports the presence of the audio stream as Present or Not Present (indicating not present or not valid).
- **Sample Rate** this field reports the sample rate of the audio stream.
- Mode reports if the audio stream is 20 bit or 24 bit.
- Audio Mode Source this field reports if the audio stream is a PCM or Non-Audio signal.
- **Sync PCM**, **Low Delay** the Low Delay control can be enabled to further reduce the audio processing delay (and audio/video offset) when an audio input is fully synchronous to the video and has a 48kHz Sample Rate. Using this control will improve audio quality since the Sample Rate Converter is bypassed in this state.

When this control is used in conjunction with the Minimize Audio/Video Offset control on the Video Input web page (*Video Input Web Page* on page 33) it is possible to maintain the audio/video delay close to its initial delay.

• **AES Errors Detected** – when AES errors are detected on the incoming audio stream, an **Errors** message will be reported in red for the affected audio stream. Use the **Reset** button to reset the audio error log.

The audio stream may be muted depending on the settings made in the **Audio Input Warnings** section as shown in Figure 16 on page 39. The 8925EMB mutes the audio stream when errors are detected to reduce as much as possible, embedding distorted audio data that may be audible.

When an AES signal stream is not detected or when errors are detected and the audio is muted, an alarm will be also raised on the Status web page (Audio Input X: Signal Not Detected {or Not Valid}).

#### **Audio Input Warnings**

The **Audio Input Warning** controls allow the user to define audio muting for the four AES audio input streams for each type of audio warning detected by the module. When an audio warning is detected and muting is enabled for that condition, the module will mute audio streams 1-4 and an error will be logged into the AES Errors Detected section of the Audio Input web page (Figure 16 on page 39).

**Note** When the **Low Delay** checkbox is selected for an audio stream in the Audio Input Status section (SRC bypassed), the auto-mute function is disabled.

Each type of audio warning listed below can be enabled or disabled for muting audio streams 1-4 when this conditions occur:

- Parity warning indicates a parity error.
- Bi-phase warning indicates a coding error in the data stream.
- Valid warning indicates an invalid video sample.
- Unlock/Block Discontinuity warning occurs when the phase lock loop is not locked.
- C-CRC warning indicates a Cyclic Redundancy Check (CRC) channel status error.
- Q-CRC warning indicates a Cyclic Redundancy Check (CRC) subcode data (digital information data multiplexed with the digital audio) error.

Many of these warnings occur when the audio is affected by devices upstream of the audio inputs. This function allows reducing or increasing sensitivity of the audio error detection to meet the needs of the customer. The module default condition is muting enabled for Bi-Phase errors only.

#### Figure 16. Audio Input Web Page

#### 🥥 Audio Input 竺

Model: 8925EMB-U Description: HD/SD Digital Audio Embedder Frame Location: not assigned , Slot: 6 Input Video Standard: HD 1080i/59.94 Input Video: Coax In : Present

| Stream Name | Stream State | Sample Rate | Mode   | Audio Mode Status | Sync PCM  | AES Warni   | ngs Detected |
|-------------|--------------|-------------|--------|-------------------|-----------|-------------|--------------|
| AES In1     | Present      | 48kHz       | 24 bit | PCM               | Low Delay | None        | Reset        |
| AES In2     | Present      | 48kHz       | 24 bit | PCM               | Low Delay | Warning<br> | Reset        |
| AES In3     | Not Present  |             |        |                   | Low Delay | <br>Muted   | Reset        |
| AES In4     | Not Present  |             |        |                   | Low Delay | <br>Muted   | Reset        |

▲ Make Sure Audio PCM is Synchronized and 48Khz before checking « Low Delay »

| udio Input Warnings |          |                                                                                                    |                                                                                                    |                                                                                                    |                                                                                                    |  |  |
|---------------------|----------|----------------------------------------------------------------------------------------------------|----------------------------------------------------------------------------------------------------|----------------------------------------------------------------------------------------------------|----------------------------------------------------------------------------------------------------|--|--|
| Parity              | Bi-phase | Valid                                                                                                    | Unlock/Block Discontinuity                                                                                                    | C-CRC                                                                                                    | Q-CRC                                                                                                    |  |  |
|                     |          | Warning                                                                                                    |                                                                                                    |                                                                                                    |                                                                                                    |  |  |
|                     | Warning  |                                                                                                    |                                                                                                    |                                                                                                    |                                                                                                    |  |  |
|                     | Warning  |                                                                                                    |                                                                                                    |                                                                                                    |                                                                                                    |  |  |
|                     | Warning  |                                                                                                    |                                                                                                    |                                                                                                    |                                                                                                    |  |  |
|                     | V        |                                                                                                    |                                                                                                    |                                                                                                    |                                                                                                    |  |  |
| 3                   | Parity   | Parity         Bi-phase                Warning            Warning            Warning            Warning            Warning | Parity         Bi-phase         Valid             Warning            Warning             Warning             Warning            Image: Comparison of the symbol of the symbol | Parity         Bi-phase         Valid         Unlock/Block Discontinuity             Warning             Warning              Warning              Warning              Warning             Image: Image: Im | Parity         Bi-phase         Valid         Unlock/Block Discontinuity         C-CRC             Warning              Warning               Warning               Warning               Warning              Image: Image: |  |  |

▲ Sample Rate Converters are bypassed if « Low Delay » is selected: No muting will occur.

Defaults

### Audio Embedder Web Page

4 8925EMB-U Status VO Config System Config Video Input Use Audio Input this Audio Embedder link Video Output User Settings Slot Config Use the Audio Embedder web page (Figure 17 on page 41) to set the audio to be embedded into which group and stream with the following controls:

**Output** – gives the name of the audio groups and streams to be processed in the incoming video signal.

**Stream Selection** – select one type of processing for each audio Group and Stream from the choices below.

- Replace with:
  - Audio Input 1,
  - Audio Input 2,
  - Audio Input 3,
  - Audio Input 4, or
  - Silence.
- Pass Group
- Delete Group

**Stream Name** – displays the name of the audio stream as defined on the I/O Config web page or the factory default names.

**Resolution** – set the pulldown to **Auto** or force to **20 bit** or **24 bit** (this control does not appear when **Pass Group** is selected).

**Processing** – reports the audio function performed as **Replaced**, **Passed**, **Inserted**, or **Deleted**.

Status – reports the status of the processed audio as **Present**, Not **Present**, or **Forced Silence**.

#### **Defaults Button**

Select the **Defaults** button to restore the default Audio Embedder parameters (Pass Group).

Figure 17. Audio Embedder Web Page

### 🥘 Audio Embedder 竺

Model: 8925EMB-U Description: HD/SD Digital Audio Embedder Frame Location: not assigned , Slot: 4 Input Video Standard: SD 480i/59.94 Input Video: Coax In : Present

| Outrout                    | Office and Orale atility                                                                                  | Office and Name                | Deschutier                 | Dueseesie  | Otativa                        |
|----------------------------|----------------------------------------------------------------------------------------------------|--------------------------------|----------------------------|------------|--------------------------------|
| Output                     | Stream Selection                                                                                          | Stream Name                    | Resolution                 | Processing | Status                         |
| Grp 1 Str A<br>Grp 1 Str B | Audio Input 1 💌                                                                                           | AES In1<br>AES In1             | Auto  24 bit 20 bit 24 bit | Replaced   | Present<br>Present             |
| Grp 2 Str A<br>Grp 2 Str B | Pass Group 💌<br>Pass Group 💌                                                                              | Coax In.G2.S1<br>Coax In.G2.S2 | Auto                       | Passed     | Not Present<br>Not Present     |
| Grp 3 Str A<br>Grp 3 Str B | Silence 🔽                                                                                                 |                                | Auto 🔽 24 bit              | Inserted   | Force Silence<br>Force Silence |
| Grp 4 Str A<br>Grp 4 Str B | Delete Group 💌                                                                                            |                                |                            | Deleted    | Not Present<br>Not Present     |
| Defaults                   | Audio input 1<br>Audio Input 2<br>Audio Input 3<br>Audio Input 4<br>Silence<br>Pass Group<br>Delete Group |                                |                            |            |                                |

## Video Output Web Page

<u>4 8925EMB-U</u> <u>Status</u> <u>I/O Config</u> <u>System Config</u> <u>Video Input</u> <u>Audio Input</u> Use <u>Audio Embedder</u> this <u>Video Output</u> link <u>User Settings</u> <u>Slot Config</u> Use the Video Output web page to enable or disable the fiber optic SFP device outputs when present.

#### **Fiber Video Output**

This section allows enabling of the fiber video output signals. Both outputs can be enabled at the same time.

- **Fiber TX1** check the **Enabled** checkbox to enable the output (SFP-13103G-M1DTX SFP device must be installed).
- **Fiber TX2** check the **Enabled** checkbox to enable the output (SFP-13103G-M1DTX or SFP-13103G-M1TRX SFP device must be installed).

#### **Defaults Button**

Select the **Defaults** button to restore the default Video Output parameters (Fiber Outputs disabled).

Figure 18. Video Output Web Page

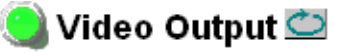

Model: 8925EMB-U Description: HD/SD Digital Audio Embedder Frame Location: not assigned , Slot: 4

Input Video Standard: SD 480i/59.94 Input Video: Fiber 2 : Present Fiber Module Type: Dual RX

#### Fiber Video Output

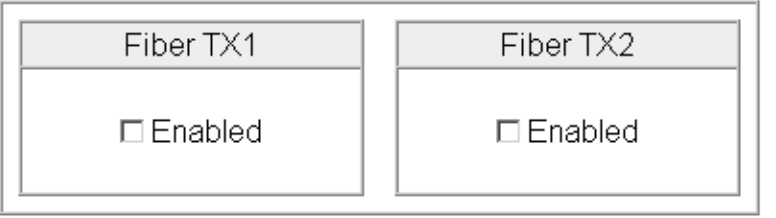

Defaults

### **User Settings Web Page**

<u>4 8925EMB-U</u> <u>Status</u> <u>I/O Config</u> <u>System Config</u> <u>Video Input</u> <u>Audio Input</u> <u>Audio Embedder</u> Use <u>Video Output</u> this <u>User Settings</u> link <u>Slot Config</u> The User Settings web page (Figure 19) provides a File Operations section to save/load configuration files to an external location and buttons to recall factory default parameters and signal names for the entire module.

Figure 19. User Setting Web Page

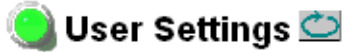

Model: 8925EMB-U Description: HD/SD Digital Audio Embedder Frame Location: not assigned , Slot: 4 Input Video Standard: SD 480i/59.94 Input Video: Fiber 2 : Present

#### File Operations

| Save to       | Load fro | om                      |
|---------------|----------|-------------------------|
| Set Factory [ | Defaults | Recall factory settings |
| Set Factory N | lames    | Recall factory names    |

#### **File Operations**

• Save To... – selecting the Save To.. button will bring up the screen shown in Figure 20. Select Save to bring up the Save As screen shown in Figure 21 on page 44.

Figure 20. File Download Screen

| File Down | oad 🛛 🕹                                                                                                    | ۲ |
|-----------|----------------------------------------------------------------------------------------------------|---|
| Do you    | want to save this file?                                                                                                    |   |
|           | Name: 8925EMB-CFG.bin<br>Type: Unknown File Type, 4.00 KB<br>From: 141.11.154.200<br>Save Cancel                                                                           |   |
| 0         | While files from the Internet can be useful, some files can potentially harm your computer. If you do not trust the source, do not save this file. <u>What's the risk?</u> |   |

In the **Save As** screen (Figure 21), select or create a directory in which to store your files. Type in a file name for the current module configuration and select **Save**.

| Figure 21. Save                                                  | As Screen     |                 |       |       |        |
|------------------------------------------------------------------|---------------|-----------------|-------|-------|--------|
| Save As                                                          |               |                 |       |       | ? ×    |
| Save in:                                                         | E-MEMS        |                 | • 🕜 🦻 | • 🖭 👏 |        |
| My Recent<br>Documents<br>Desktop<br>My Documents<br>My Computer | embedded aud  | lio.bin         |       |       |        |
| My Network                                                       | File name:    | 8925EMB-CFG.bin |       | •     | Save   |
|                                                                  | Save as type: | .bin Document   |       |       | Cancel |

• Load From... – selecting the Load From... button in the User Settings web page will bring up the Load Settings web page shown in Figure 22.

Figure 22. Load Settings Web Page

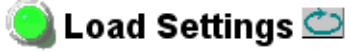

Model: 8925EMB-U Description: HD/SD Digital Audio Embedder Frame Location: not assigned , Slot: 4

Load settings from file ...

| Enter filename: |      |        | Browse |
|-----------------|------|--------|--------|
|                 | Load | Cancel |        |

Select the **Browse** button to bring up the **Choose File** screen shown in Figure 23 on page 45 or enter a path and file name into the **Enter filename** field.

| Figure        | 23. | Choose  | File | Screen  |
|---------------|-----|---------|------|---------|
| 1 1 1 1 1 1 0 | -0. | 0.10000 | 1    | 0010011 |

| Choose file                                                      |                |                   |    |         | <u>? ×</u> |
|------------------------------------------------------------------|----------------|-------------------|----|---------|------------|
| Look in:                                                         | E-MEMS         |                   | •  | G 🤣 📂 🖽 | ,          |
| My Recent<br>Documents<br>Desktop<br>My Documents<br>My Computer | embedded aud   | io.bin            |    |         |            |
| My Network                                                       | File name:     | embedded audio.bi | in | •       | Open       |
| Places                                                           | Files of type: | All Files (*.*)   |    | •       | Cancel     |

Click on the file you wish to load and select the **Open** button. This will place the file in the Load Settings web page **Enter filename** field.

Select the **Load** button on the Load Settings web page (Figure 22 on page 44) to load this file configuration into the module.

#### **Set Factory Defaults Button**

Select the **Set Factory Defaults** button to recall factory settings to the entire module. Refer to the Configuration Summary table on Table 13 on page 61 for a complete list of parameter defaults and ranges.

#### Set Factory Names Button

Select the Set Factory Names button to recall factory signal names to the module. Defaults for all signal names are displayed on the I/O Config web page shown in Figure 12 on page 29 and Figure 13 on page 30.

### **Slot Config Web Page**

|      | <u>4 8925EMB-U</u>   |
|------|----------------------|
|      | <u>Status</u>        |
|      | <u>I/O Config</u>    |
|      | <u>System Config</u> |
|      | <u>Video Input</u>   |
|      | <u>Audio Input</u>   |
|      | Audio Embedder       |
| Use  | <u>Video Output</u>  |
| this | <u>User Settings</u> |
| link | ∖ <u>Slot Config</u> |
|      |                      |

Use the Slot Config web page shown in Figure 24 on page 47 to perform the following functions on the module.

**Note** This Slot Config web page reflects the use of 8900NET (Net Card) software version 4.3.0.

#### **Locate Module**

Selecting **Flash** from the **Locate Module** pulldown flashes the yellow COMM and CONF LEDs on the front of the module so it can be located in the frame.

#### **Slot Identification**

You may identify the module by typing a specific name in the **Name** field. The assigned name is stored on the 8900NET module and travels with the 8900NET module if it is moved to another frame. Select **Default** to enter the factory default module name.

An asset identification may be entered in the **Asset Tag** field. This will appear on the module Status web page and in the NetConfig inventory report.

#### **Slot Memory**

The slot configuration for each media module is automatically polled and refreshed periodically (about every 50 minutes) by the 8900NET module when the **Always Slot Refresh** checkbox on the 8900NET Configuration web page (with 4.3.0 software) and/or the **Restore upon Install** checkbox on any media module Slot Config web page is selected.

When the **Restore upon Install** checkbox on any media module Slot Config web page has been selected, the current configuration from that module is saved in slot memory on the 8900NET module. This allows the current module to be removed and when another module of the same part number, and software version is installed, the configuration saved to the 8900NET module will be downloaded to the installed module. The **Restore upon Install** checkbox must be selected before the current module with the saved configuration is removed.

**Note** Make sure all modules of the same model type are running the same software version and have the same part number silk-screened on the printed circuit board. Downloading a configuration to a module with a different software version or part number can produce unexpected results.

If a different type of module is installed in this slot, a warning message will state that the original module type has been replaced with another module type. In this case, a **Clear** button will appear allowing you to clear the stored configuration from the previous module.

You may also select the **Learn Module Config** button at any time to save the current configuration for this slot. The configuration is saved on the 8900NET module. If the 8900NET module is removed or powered down, the stored configurations are not saved.

When no **Restore upon Install** checkboxes on any of the media module Slot Config web pages are selected and the **Always Slot Refresh** checkbox on the 8900NET Configuration web page is unchecked, the slot refresh polling function on the 8900NET module will be disabled. See the **Always Slot Refresh** checkbox description in the 8900NET (Net Card) Network Interface Module Instruction Manual for more details.

Note Uncheck the **Restore Upon Install** button before downloading new software.

Figure 24. Slot Config Web Page

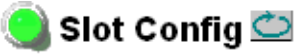

Model: 8925EMB-U Description: HD/SD Digital Audio Embedder Frame Location: not assigned , Slot: 4

#### Locate Module

Off 🔽

#### Slot Identification

| Name:      | 8925EMB-U | Default |
|------------|-----------|---------|
| Asset Tag: |           |         |

#### Slot Memory

Restore upon Install

Learn Module Config

Frame Health Reports

LED Reports

SNMP Trap Reports

#### **Frame Health Reporting**

This web page allows configuration of the alarms and warnings that are reported to the external Frame Health Alarm connector on the rear of the GeckoFlex frame. Refer to *8900NET Instruction Manual* for more details.

#### **LED Reports Link**

Select the LED Reports link to open the 8900NET LED Reporting web page. Normally, every module in the frame will report to the 8900NET module any Fault, Signal Loss, Reference Loss, or Config Error conditions. These conditions will be reflected by the status LEDs on the 8900NET module. Using this web page, any of these conditions can be disabled from being reported to the 8900NET module for each individual module and other components (power supplies, fans) in the frame

#### **SNMP Trap Reports Link**

Select the SNMP Trap Reports link to open the 8900NET SNMP Reporting web page. This link will only be present when SNMP Agent software has been installed on the 8900NET module. This web page allows configuration of which alarms and warnings that are reported to the SNMP management software.

Refer to the *8900NET Instruction Manual* for complete details on using the 8900NET web pages.

# **Software Updating**

Software updating of the 8925EMB modules is done using the NetConfig Networking Application PC option available free of charge from Grass Valley or the microSD method using a memory card and adapter provided by the customer.

The procedures for updating software are given in the 8925EMB-B and 8925EMB-U Release Notes when software updates become available. All modular product documentation can be found in PDF format on the Grass Valley web site at this link:

www.grassvalley.com/docs/modular

# **Status Monitoring**

There are a number of ways to monitor frame and module status. These methods are summarized here. For more detailed information, refer to the 8900NET (Net Card) Network Interface Module Instruction Manual and the 8900 Gecko or 8900 GeckoFlex Frame Instruction Manuals.

All modular product documentation is available on-line in PDF format at this link:

www.grassvalley.com/docs/modular

The main status monitoring methods include the following:

- External frame alarm output on the rear of the 8900 frame with reporting from the Module Health Bus and other frame status alarm reports,
- LEDs on the Frame, 8900NET module, and individual frame media modules,
- Web browser status reporting for each frame component, and
- SNMP traps, captured by Grass Valley's NetCentral or another SNMP Manager Application.
- **Note** SNMP trap information is only available when an SNMP Agent has been installed and configured.

# **External Frame Alarm**

An external Frame Alarm output is available on pins 8 and 9 of the RS-232 connector on the rear of the frame. The Frame Alarm outputs a voltage level indicating there is an alarm condition on the Module Health Bus or one of the other frame components reported to the Frame Monitor module in a Gecko 8900TF or GeckoFlex 8900FF frame or the 8900NET module in an 8900TFN and GeckoFlex 8900FFN frame.

- The Module Health bus is a separate line on the frame motherboard that provides a means for older or less capable modules (such as DAs with no microprocessor) that cannot communicate over the Frame (serial) bus to report warning and alarm conditions to the external Frame Alarm. All media modules in the frame report a voltage level to this line when a warning condition occurs on the module. The specific warning or module location is not reported, only an indication that an warning condition has occurred.
- Frame alarm reporting from other frame components can be enabled and disabled using DIP switches on the Frame Monitor and 8900NET module. For frames with an 8900NET module, the Frame Alarm Reporting web page allows configuration of the alarms and warnings that are reported to this external Frame Health Alarm.

# **LED Reporting**

LEDs on the front of media modules, the Frame Monitor or 8900NET modules, and the front covers of the 8900TF/TFN and GeckoFlex FF/FFN frames indicate status of the frame and the installed power supplies, fans in the front covers, and module status. (The 8900TX-V/A and GeckoFlex 8900FX frames have no LED indicators on the front cover.)

- LED reporting from the modules in the frame to the 8900NET module is configurable using the 8900NET LED Reporting web page.
- The Status LEDs for this module are described in *Operation Indicator LEDs* on page 18. LEDs for the 8900NET module are described in the 8900NET (*Net Card*) *Network Interface Instruction Manual*.

# Web Browser Interface

The 8900NET module controls a web browser GUI that indicates frame and module status on the following web pages:

- Frame Status web page reports overall frame and module status in colored graphical and text formats. Refer to Figure 9 on page 22 for an example.
- Module Status web page (Figure 11 on page 28) shows specific input and reference signal configuration error status to the module along with module status and information (part number, serial number, hardware version, software/firmware/boot versions, and Asset number (as assigned on the Slot Config web page).
- A Status LED icon on each web page reflects the module status on the module Status web page where warnings and faults are displayed and is a link to the module Status web page.

# **SNMP Reporting**

The Gecko 8900 Series system uses the Simple Network Monitoring Protocol (SNMP) internet standard for reporting status information to remote monitoring stations. When SNMP Agent software is installed on the 8900NET module, enabled status reports are sent to an SNMP Manager such as the Grass Valley's NetCentral application.

Status reporting for the frame is enabled or disabled with the configuration DIP switches on the 8900NET module. Most module status reporting items can be enabled or disabled on individual configuration web pages.

# Service

The 8925EMB modules make extensive use of surface-mount technology and programmed parts to achieve compact size and adherence to demanding technical specifications. Circuit modules should not be serviced in the field unless otherwise directed by Customer Service.

# **Power-up Diagnostics Failure**

If the module has not passed self-diagnostics, do not attempt to troubleshoot. Return the unit to Grass Valley (see *Module Repair* below).

# Troubleshooting

### **Electronic Circuit Breaker**

The electronic circuit breaker works during a fault condition or an overcurrent which stops the module.

Remove the module and replace it in the frame. If the problem persists, please refer to Grass Valley Customer Service.

# **Module Repair**

If the module is still not operating correctly, replace it with a known good spare and return the faulty module to a designated Grass Valley repair depot. Call your Grass Valley representative for depot location.

# **Contacting Grass Valley**

If you need to contact Grass Valley for any module issues, refer to *Contacting Grass Valley* on page 4 at the front of this document for the Grass Valley Customer Service Information number.

# **Table of Alarms**

Table 3 below describes the different type of alarms reported by the module to the upper level devices, such as the 8900NET module.

| Alarm<br>Type | Web Page Text Description                                           | FAULT<br>LED | VID IN<br>Err Led | Comments                                                                         | Status<br>Reported to<br>8900Net &<br>SNMP |
|---------------|---------------------------------------------------------------------|--------------|-------------------|----------------------------------------------------------------------------------|--------------------------------------------|
| Fault         | Firmware failure                                                    | On           | Off               | Firmware configuration failure                                                   | Yes                                        |
| Fault         | Firmware DCM Not Locked                                             | On           |                   | Firmware internal system clock failure                                           | Yes                                        |
| Fault         | Bad firmware image                                                  | On           | 1                 | A wrong firmware Image has been down-<br>loaded                                  | Yes                                        |
| Fault         | Wrong rear module (incompatible with 8925EMB)                       | On           | N./A'             |                                                                                  | Yes                                        |
| Fault         | Fiber module failed, replace                                        | On           |                   |                                                                                  | Yes                                        |
| Fault         | Power supply failure                                                | On           |                   |                                                                                  | Yes                                        |
| Warning       | Coax video input signal not detected                                | Flashing     | Off               |                                                                                  | Yes                                        |
| Warning       | Coax video input is invalid or wrong format                         | Flashing     | On                |                                                                                  | Yes                                        |
| Warning       | Fiber 1 video input signal not detected                             | Flashing     | Off               |                                                                                  | Yes                                        |
| Warning       | Fiber 1 video input is invalid or wrong format                      | Flashing     | On                |                                                                                  | Yes                                        |
| Warning       | Fiber 1 video input not supported by hardware                       | Flashing     | Off               | The fiber module does not allow Fiber 1 input                                    | No                                         |
| Warning       | Fiber 2 video input signal not detected                             | Flashing     | Off               | Video Input Fiber 2 is selected                                                  | Yes                                        |
| Warning       | Fiber 2 video input is invalid or wrong format                      | Flashing     | On                |                                                                                  | Yes                                        |
| Warning       | Fiber 2 video input not supported by hardware                       | FLASH        | Off               |                                                                                  | Yes                                        |
| Warning       | Hardware configuration does not support selected fiber video output | Off          | Off               | Fiber module is a RX/TX and user chooses to enable fiber TX1 or fiber is dual RX | Yes                                        |
| Warning       | Audio Input 1 signal not detected.                                  | Flashing     |                   | Audio Input 1 Monitored but Not Present                                          | Yes                                        |
| Warning       | Audio Input 2 signal not detected.                                  | Flashing     |                   | Audio Input 2 Monitored but Not Present                                          | Yes                                        |
| Warning       | Audio Input 3 signal not detected.                                  | Flashing     | N/A <sup>1</sup>  | Audio Input 3 Monitored but Not Present                                          | Yes                                        |
| Warning       | Audio Input 4 signal not detected.                                  | Flashing     |                   | Audio Input 4 Monitored but Not Present                                          | Yes                                        |
| Warning       | Audio integrity lost, please delete all HANC inputs                 | Flashing     |                   | User chose to embed a stream without delete all HANC inputs                      | Yes                                        |
| Warning       | Coax Video Standard does not match with selection                   | Flashing     | On                | Current Coax Video input is not in the Input Standard Selection table            | Yes                                        |
| Warning       | Fiber 1 Video Standard does not match with selection                | Flashing     | On                | Current Fiber 1 Video input is not in the Input Standard Selection table         | Yes                                        |
| Warning       | Fiber 2 Video Standard does not match with selection                | Flashing     | On                | Current Fiber 2 Video input is not in the Input Standard Selection table         | Yes                                        |

Table 4. Summary of Alarms for 8925EMB-U/-B Module

| Alarm<br>Type | Web Page Text Description               | FAULT<br>LED | VID IN<br>Err Led | Comments                                          | Status<br>Reported to<br>8900Net &<br>SNMP |
|---------------|-----------------------------------------|--------------|-------------------|---------------------------------------------------|--------------------------------------------|
| Information   | Fiber module is not installed           | Off          |                   | Fiber Input and Output are not selected           | No                                         |
| Information   | Coax video input signal not detected    | Off          |                   | Video coax input not present, but not selected    | No                                         |
| Information   | Fiber 1 video input signal not detected | Off          |                   | Video fiber 1 input not present, but not selected | No                                         |
| Information   | Fiber 2 video input signal not detected | Off          |                   | Video fiber 2 input not present, but not selected | No                                         |
| Information   | Audio Input 1 signal not detected       | Off          | N/A <sup>T</sup>  | Audio Input 1 Not Present, but not Moni-<br>tored | No                                         |
| Information   | Audio Input 2 signal not detected       | Off          |                   | Audio Input 2 Not Present, but not Moni-<br>tored | No                                         |
| Information   | Audio Input 3 signal not detected       | Off          |                   | Audio Input 3 Not Present, but not Moni-<br>tored | No                                         |
| Information   | Audio Input 4 signal not detected       | Off          |                   | Audio Input 4 Not Present, but not Moni-<br>tored | No                                         |

| Table 1         | Cauranaanaa | f Alamaa | for | 0025ENAD 11/D  | Madula |
|-----------------|-------------|----------|-----|----------------|--------|
| <i>1uoie</i> 4. | Summury 0   | Aurns    | jor | 0923EIVID-U/-D | woune  |

<sup>1</sup> N/A: Not Applicable indicates the state of the LED depends on other inputs or internal parameters, it can be On or Off.

**Note** Please refer to the *Operation Indicator LEDs* on page 18 and *Web Page Operations and Functional Elements* on page 23 for the status and the color of the LEDs.

# **Specifications**

#### Table 5. Main Features

| Main Features                                                                                             |                                                                                                    |                           |                       |  |  |  |  |
|----------------------------------------------------------------------------------------------------|----------------------------------------------------------------------------------------------------|---------------------------|-----------------------|--|--|--|--|
|                                                                                                    | SMPTE 274M:                                                                                                    | SMPTE 296M:               | SMPTE 259M-C:         |  |  |  |  |
| HD/SD video format supported by                                                                           | 1080i/59.94                                                                                                    | 720p/59.94                | 480i/59.94            |  |  |  |  |
| SMPTE 274M, SMPTE 296M, and                                                                               | 1080i/50                                                                                                    | 720p/50                   | 576i/50               |  |  |  |  |
| SMPTE 259M-C                                                                                              | 1080p/23.98                                                                                                    |                           |                       |  |  |  |  |
|                                                                                                    | 1080sF/23.98                                                                                                    | 1080sF/23.98              |                       |  |  |  |  |
| Video processing                                                                                          | EDH/CRC insertion                                                                                                    | on, detection and repor   | ting                  |  |  |  |  |
|                                                                                                    | Video Input Statu                                                                                                    | is including incoming e   | embedded audio status |  |  |  |  |
|                                                                                                    | Video Standard S                                                                                                    | Selection                 |                       |  |  |  |  |
| Embedding processing:                                                                                     | Up to four selecta                                                                                                    | able audio groups         |                       |  |  |  |  |
| SMPTE 299M                                                                                                | • 48 kHz support                                                                                                    |                           |                       |  |  |  |  |
| SMPTE 272M Level A, C<br>SMPTE 337M (no ZCUV bit pass-through)                                            | • 20 or 24 bit mod                                                                                                    | e or Auto mode            |                       |  |  |  |  |
|                                                                                                    | Auto control pack                                                                                                    | ket insertion             |                       |  |  |  |  |
| Audio processing                                                                                          | Sample Rate Conversion                                                                                                |                           |                       |  |  |  |  |
|                                                                                                    | • 32 to 96 kHz input rate to 48 kHz output rate                                                                       |                           |                       |  |  |  |  |
|                                                                                                    | Synchronous 48 kHz Non PCM format supported (SRC bypa                                                                 |                           |                       |  |  |  |  |
|                                                                                                    | Automatic Dolby                                                                                                    | E detection and low A/    | V delay pass-through  |  |  |  |  |
|                                                                                                    | AES input status                                                                                                    | (presence, error, rate, a | audio/non-audio)      |  |  |  |  |
| Maximum power consumption                                                                                 | 7.7 Watts/642 mA @                                                                                                    | ⊉ +12V                    |                       |  |  |  |  |
| Video delay from input to output                                                                          |                                                                                                    |                           |                       |  |  |  |  |
| Audio Min. Delay from Input to output<br>Audio PCM                                                        | Refer to Table 9 on p<br>for specific lengths                                                                         | bage 57 and Table 10 o    | n page 58             |  |  |  |  |
| Audio Min. Delay from Input to Output<br>Audio Non PCM (Dolby E)                                          |                                                                                                    |                           |                       |  |  |  |  |
| HD/SD Multi-format Auto Detection                                                                         |                                                                                                    |                           |                       |  |  |  |  |
| Auto sensing and locking time, from loss of<br>signal or format change to correct signal at<br>output end | < 0.5 seconds<br>Note: if it is a switch between HD/HDM formats<br>(HD 50Hz/HD 59.94Hz) it may be longer: < 1 seconds |                           |                       |  |  |  |  |
| Operational frequency range of HD/SD SDI input                                                            | Nominal rate ±110 p                                                                                                   | ppm                       |                       |  |  |  |  |
| Mechanical                                                                                                |                                                                                                    |                           |                       |  |  |  |  |
| Frame type                                                                                                | GeckoFlex                                                                                                    |                           |                       |  |  |  |  |
| Number of frame slots required                                                                            | 1 slot                                                                                                    |                           |                       |  |  |  |  |
| Rear module type                                                                                          |                                                                                                    |                           |                       |  |  |  |  |
| 8925EMB-B                                                                                                 | 8900BVF-R                                                                                                    |                           |                       |  |  |  |  |
| 8925EMB-U                                                                                                 | 8900UVF-R                                                                                                    |                           |                       |  |  |  |  |
| Rear module retainer maximum screw torque                                                                 | 4-5 inch-lb./0.45-0.6Nm                                                                                               |                           |                       |  |  |  |  |

| Table 6. | Environmental | and | Miscellaneous | Specifications |
|----------|---------------|-----|---------------|----------------|
|          |               |     |               |                |

#### Environmental / Miscellaneous

| Frame temperat             | ure range                                | Refer to GeckoElex Frames 8900EX/EE/EEN Signal Processing                                                   |  |
|----------------------------|------------------------------------------|----------------------------------------------------------------------------------------------------|--|
| Operating humi             | dity range                               | Systems Instruction Manual at:                                                                              |  |
| Non-operating              | temperature                              | www.grassvailey.com/docs/modular                                                                            |  |
| Safety                     | ANSI/UL60950-1                           | Safety of Information Technology Equipment, including Electri-<br>cal Business Equipment (2003).            |  |
|                            | CAN/CSA C22.2, No. 60950-01              | Safety of Information Technology Equipment, including Electri-<br>cal Business Equipment.                   |  |
|                            | cULus certification                      | File number: E300838                                                                                        |  |
|                            | IEC 60950-1                              | Safety of Information Technology Equipment, including Electri-<br>cal Business Equipment (2003).            |  |
|                            | EN60950-1                                | Safety of Information Technology Equipment, including Electri-<br>cal Business Equipment (2001).            |  |
|                            | 73/23/EEC Low voltage directive          | (19/02/73) amended by 93/68/EEC (22/07/93)                                                                  |  |
|                            | 89/336/EEC directive                     | (05/05/89) amended by 93/68/EEC (22/07/93)                                                                  |  |
| EMC                        | FCC Class A                              | CISPR Pub. 22 (1985)                                                                                        |  |
|                            | EN55103-1                                | (1997)                                                                                                    |  |
|                            | EN55103-2                                | (1997)                                                                                                    |  |
| EU marking                 | 93/68/EEC                                | (22/07/93)                                                                                                  |  |
| Climatic<br>specifications | ETS 300 019-1-3 class 3.1<br>(Feb. 1992) | Operating temperature (for 8900FFN model): + 0°C to + 45°C<br>Operating humidity: 10% to 95% non-condensing |  |
|                            | ETS 300 019-1-1 class 1.1<br>(Feb. 1992) | Storage temperature: - 10 °C to 70°C                                                                        |  |
| MTBF at 40°C               |                                          | ·                                                                                                    |  |
|                            | 8925EMB front module                     | 653,000 hours                                                                                               |  |
|                            | 8900UVF/BVF-R rear module                | 26,385,000 hours                                                                                            |  |

#### Table 7. Digital Video Specifications

#### Digital Video Input

| Serial digital video input signal                                                        | SMPTE 292M (HD) and SMPTE 259M-C (SD) compliant                                 |
|------------------------------------------------------------------------------------------|---------------------------------------------------------------------------------|
| Number of inputs                                                                         | 1 HD/SD (J9)                                                                    |
| Connector type                                                                           | BNC                                                                             |
| Jitter tolerance                                                                         | RP184-1996 compliant                                                            |
| Input return loss                                                                        | >15dB (5 MHz - 1.485 MHz)                                                       |
| Input impedance                                                                          | 75 ohms                                                                         |
| Maximum cable length equalization                                                        | HD: 120m Belden 1694A, SD: 320m Belden 1694A                                    |
| Digital Video Outputs                                                                    |                                                                                 |
| Serial digital video output signal                                                       | SMPTE 292M (HD) and SMPTE 259M-C (SD) compliant                                 |
|                                                                                          |                                                                                 |
| Active loop through output                                                               | 1 reclocking output (J7)                                                        |
| Active loop through output<br>Number of outputs, names                                   | 1 reclocking output (J7)<br>3 HD/SD outputs (J5, J6, J8)                        |
| Active loop through output<br>Number of outputs, names<br>Connector type                 | 1 reclocking output (J7)<br>3 HD/SD outputs (J5, J6, J8)<br>BNC                 |
| Active loop through output<br>Number of outputs, names<br>Connector type<br>Signal level | 1 reclocking output (J7)<br>3 HD/SD outputs (J5, J6, J8)<br>BNC<br>800 mV ± 10% |

| с , ,                                  |                                 |                                      |  |  |  |
|----------------------------------------|---------------------------------|--------------------------------------|--|--|--|
| Reclocking                             | Yes                             |                                      |  |  |  |
| Reclocked SDI output electrical length | 4T (SD); 5T (HD); T = 1/2 pixel | 4T (SD); 5T (HD); T = 1/2 pixel rate |  |  |  |
| Timing jitter (HPF 10 Hz)              | HD/SD: < 1UI/< 0.2UI            |                                      |  |  |  |
| Alignment jitter                       | HD/SD: < 0.2UI (HPF 100 kHz)    | / < 0.2UI (HPF 1kHz)                 |  |  |  |
| Output return loss                     | >15dB (5 MHz - 1.485 MHz)       |                                      |  |  |  |
| Output impedance                       | 75 ohms                         |                                      |  |  |  |
| Digital Audio Inputs                   |                                 |                                      |  |  |  |
|                                        | Balanced Inputs                 | Unbalanced Inputs                    |  |  |  |
| Digital audio input signal             | AES3-1997, Tech 3250-E          | AES3-id-2001, IEC 60958              |  |  |  |
| Number of inputs                       | 4                               | 4                                    |  |  |  |
| Input names                            | AES 1, 2, 3, 4                  | AES 1, 2, 3, 4                       |  |  |  |
| Connector type                         | Three pin terminal block        | BNC                                  |  |  |  |
| Common mode range                      | ± 10V                           | N/A                                  |  |  |  |
| Differential voltage range             | 200 mV to 10V pk-pk             | 200 mV to 2V pk-pk                   |  |  |  |
| Input return loss                      | > 20 dB (100kHz - 128 FS)       | > 20 dB (100kHz - 128 FS)            |  |  |  |
| Output impedance                       | 110 Ohms ± 20%                  | 75 ohms ± 20%                        |  |  |  |
| Sampling rates supported               | 32 kHz to 96 kHz                | 32 kHz to 96 kHz                     |  |  |  |
| Audio data format                      | PCM or non-PCM (SMPTE 337       | ·<br>/M-2000)                        |  |  |  |

Table 7. Digital Video Specifications

Table 8. Electrical Length (Latency in ns)

|         |                                                                       | 30      | ì       |         | HD     |          | SD      |
|---------|-----------------------------------------------------------------------|---------|---------|---------|--------|----------|---------|
| Channel | Input to Output                                                       | Reclock | Bypass  | Reclock | Bypass | Reclock  | Bypass  |
| CH1     | J9 to J1 (8943RDA)<br>J9 to J1 (8943RDA-D)<br>J10 to J1 (8943RDA-DFR) | 3.8 ns  | 3.55 ns | 4.0 ns  | 3.6 ns | 6.0 ns   | 4.0 ns  |
| CH2     | J10 to J1 (8943RDA-D)<br>J8 to J1 (8943RDA-DFR)                       | 4.0 ns  | 3.75 ns | 4.1 ns  | 3.7 ns | 6.2 ns   | 4.25 ns |
| CH3     | F2 to F1 (8943RDA-DFR with SFP Transceiver)                           | 6.0 ns  | 5.7 ns  | 6.0 ns  | 5.7 ns | 11.25 ns | 9.25 ns |

Table 9 below (Version 2.x) and Table 10 on page 58 (Version 1.x) provide all video and audio electrical lengths and Audio/Video offset data according to the Audio/Video delay management controls on the Video Input web page (page 33) and the Audio Embedder web page (page 40).

| Varaian    | Video        | Video                   | Latency <sup>1</sup>           | Audio Latency <sup>2</sup> |                 | Audio/Video Offset |                  |
|------------|--------------|-------------------------|--------------------------------|----------------------------|-----------------|--------------------|------------------|
| 2.x        | Format       | Minimize<br>Video Delay | Minimize<br>Audio/Video Offset | SRC<br>Enabled             | SRC<br>Bypassed | Max <sup>3</sup>   | Min <sup>4</sup> |
|            | 4901 50.04   | 346 T                   | 14093 T                        | 165 AS                     | 27 AS           | 2.42 mc            | 40               |
| ٩ŋ         | 4001_09.94   | (12.8 μs)               | (521.9 μs)                     | (3.44 ms)                  | (562 µs)        | 3.43 1115          | 40 µS            |
| 30         | 5761 50      | 348 T                   | 14093 T                        | 165 AS                     | 27 AS           | 2.42 mc            | 40               |
|            | 5701_50      | (12.9 µs)               | (521.9 μs)                     | (3.44 ms)                  | (562 µs)        | 3.43 1115          | 40 µS            |
|            | 10201 50.04  | 959 T                   | 12407 T                        | 145 AS                     | 7 AS            | 2 01 mc            | 62.06            |
|            | 10001_09.94  | (6.5 µS)                | (83.6 µs)                      | (3.02 ms)                  | (146 µs)        | 3.01 1115          | 02 μ3            |
|            | 1080i_50     | 1839 T                  | 12419T                         | 145 AS                     | 7 AS            | 2 00 mg            | 620              |
|            |              | (12.38 µs)              | (83.6 µs)                      | (3.02 ms)                  | (146 µs)        | 3.00 1115          | 02 μδ            |
|            | 1090p 22.09  | 2819 T                  | 12407 T                        | 145 AS                     | 7 AS            | 2 01 mc            | 62.06            |
| ЦП         | 1000µ_23.90  | (19.07 µs)              | (83.6 µs)                      | (3.02 ms)                  | (146 µs)        | 3.01 1115          | 02 μδ            |
| пU         | 1090cE 22.09 | 2829T                   | 12407 T                        | 145 AS                     | 7 AS            | 2 01 mc            | 62.06            |
|            | 100031_23.90 | (19.07 µs)              | (83.7 µs)                      | (3.02 ms)                  | (146 µs)        | 3.01 1115          | 02 μ5            |
| 700p 50.04 |              | 1179 T                  | 12407 T                        | 145 AS                     | 7 AS            | 2 01 mg            | 600              |
|            | 720µ_59.94   | (7.95 μs)               | (83.7 µs)                      | (3.02 ms)                  | (146 µs)        | 3.01 1115          | 02 μδ            |
|            | 720p 50      | 2059 T                  | 12419 T                        | 145 AS                     | 7 AS            | 2 00 mc            | 62.06            |
|            | 720µ_00      | (13.86 µs)              | (83.7 µs)                      | (3.02 ms)                  | (146 µs)        | 3.00 1115          | 02 μS            |

Table 9. Audio/Video Delay Management – Version 2.X

 $^{1}$ T = half video pixel period; typical data with accuracy +/- 1T/ +/ - 2t (SD/HD)

 $^2\,\text{AS}$  = Audio Sample period @ 48kHz; typical data with accuracy +/- 1 AS

<sup>3</sup> Minimize Video Delay on Video Input control enabled and SRC enabled.

<sup>4</sup> Minimize Audio/Video Offset on Video Input control enabled and SRC bypassed.

| Varsian | arsion Video              |                            | Audio La       | atency <sup>2</sup> | Audio/Video Offset |                  |
|---------|---------------------------|----------------------------|----------------|---------------------|--------------------|------------------|
| 1.x     | Format                    | Video Latency <sup>1</sup> | SRC<br>Enabled | SRC<br>Bypassed     | Max <sup>3</sup>   | Min <sup>4</sup> |
|         | 4901 50.04                | 40 T (1 8s)                | 165 AS         | 27 AS               | 2.44 mc            | 561              |
| ٩D      | 4001_09.94                | 49 Γ (1.0 μ3)              | (3.44 ms)      | (562 µs)            | 5.44 1115          | JUT µS           |
| 30      | 5761 50                   | 40 T (1 8s)                | 165 AS         | 27 AS               | 2.44 mc            | 561              |
|         | 5701_50                   | 49 T (1.8 µS)              | (3.44 ms)      | (562 µs)            | 3.44 IIIS          | JUT µS           |
|         | 10201 50.04               | (445  pc)                  | 145 AS         | 7 AS                | 2 02 mg            | 1/6c             |
|         | 10001_33.34 011 (443 115) | (3.02 ms)                  | (146 µs)       | 3.02 1115           | 140 µ3             |                  |
|         | 1000; 50                  |                            | 145 AS         | 7 AS                | 3.02 ms            | 1460             |
|         | 10001_30                  | 011 (411 115)              | (3.02 ms)      | (146 µs)            |                    | 140 µS           |
| нп      | 1080p_23.98               | N/A                        | N/A            | N/A                 | N/As               | N/A              |
|         | 1080sF_23.98              | N/A                        | N/A            | N/A                 | N/As               | N/A              |
| 72      | 720n 50.04                | Dp_59.94 61 T (411 ns)     | 145 AS         | 7 AS                | 2.02 ma            | 1/6s             |
|         | 720p_33.34                |                            | (3.02 ms)      | (146 uS)            | 3.02 1113          | 140 µs           |
|         | 720n 50                   | 61 T (/11 nc)              | 145 AS         | 7 AS                | 2.00 mg            | 146 µs           |
|         | 1204_20                   | 011 (411115)               | (3.02 ms)      | (146 uS)            | 0.UZ 1115          |                  |

Table 10. Audio/Video Delay Management – Version 1.X

 $^{1}$ T = half video pixel period; typical data with accuracy +/- 1T/ +/ - 2t (SD/HD)

 $^2\,\text{AS}$  = Audio Sample period @ 48kHz; typical data with accuracy +/- 1 AS

 $^{3}\,\rm Minimize$  Video Delay on Video Input control enabled and SRC enabled.

<sup>4</sup> Minimize Audio/Video Offset on Video Input control enabled and SRC bypassed.

| Model Number             | SFP-13103G-M1DRX | SFP-13103G-M1TRX |  |  |
|--------------------------|------------------|------------------|--|--|
| Low wavelength           | 1260nm           | 1260nm           |  |  |
| High wavelength          | 1620nm           | 1620nm           |  |  |
| Receiver channels        | 2                | 1                |  |  |
| Connector type           | LC               |                  |  |  |
| Fiber support            | Single mode      |                  |  |  |
| Data rate                | 50Mb/s to 3Gb/s  |                  |  |  |
| Maximum distance @ 3Gb/s | 10km             |                  |  |  |
| Minimum distance         | 30km             |                  |  |  |

Table 11. SFP Receiver/Transceiver Fiber Optic SFP Device Specifications

Table 12. SFP Transmitter/Transceiver Fiber Optic SFP Device Specifications

| Model Number      | SFP-13103G-M1DTX | SFP-13103G-M1TRX            |  |  |  |  |
|-------------------|------------------|-----------------------------|--|--|--|--|
| Wavelength 1      | 1310 nm          | 1310 nm                     |  |  |  |  |
| Wavelength 2      | 1310 nm          | N/A                         |  |  |  |  |
| Transmit channels | 2                | 1                           |  |  |  |  |
| Connector type    | L                | .C                          |  |  |  |  |
| Fiber support     | Single           | Single-mode                 |  |  |  |  |
| Data rate         | 143 Mb/s t       | 143 Mb/s to 2.97 Gb/s       |  |  |  |  |
| Power output      | -5 to 0 dBm (    | -5 to 0 dBm (-2dBm typical) |  |  |  |  |
| Maximum distance  | 10               | 10 km <sup>1</sup>          |  |  |  |  |
| Maximum distance  | 20               | 20 km                       |  |  |  |  |

<sup>1</sup> The 1310 nm Dual Transmitter (SFP-13103G-M1DTX) and Transceiver (SFP-13103G-M1TRX) require no attenuation between fiber transmitter and receiver connections at any length.

# **Functional Description**

A block diagram of the 8925EMB front module with optical capabilities is shown in Figure 25.

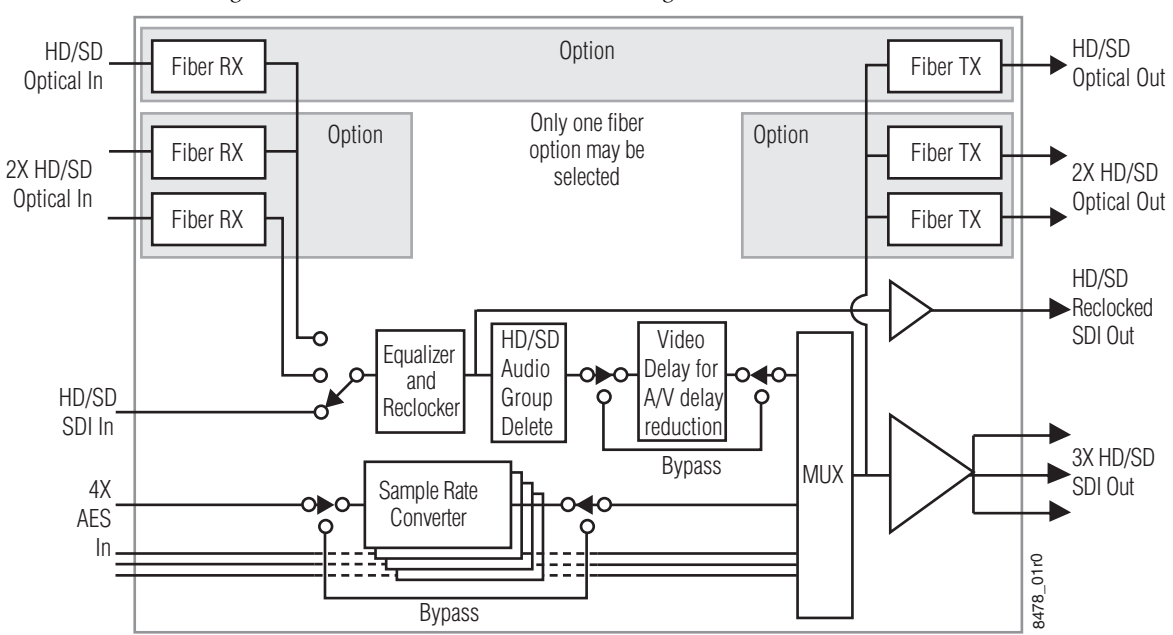

Figure 25. 8925EMB Front Module Block Diagram

# **Configuration Summary Table**

Table 13 provides a complete summary of the module functions and a comparison of the functionality available with each control type along with the ranges and default values for each parameter and notes on each control.

| Function<br>Type                                                                                                    | Default               | Range/Choices<br>Resolution                                                                                                    | Web Page/<br>Function Name                                                         | Newton<br>Control<br>Panel |
|----------------------------------------------------------------------------------------------------|-----------------------|----------------------------------------------------------------------------------------------------|------------------------------------------------------------------------------------|----------------------------|
| Coax Video Input signal loss reporting                                                                                                    | Enable                | Enable or Disable                                                                                                    | I/O Config/<br>Coax Video Input<br>Reporting Enabled checkbox                      | N/A                        |
| Fiber 1 Input submodule video input sig-<br>nal loss reporting<br>(SFP-13103G-M1DRX or SFP-13103G-<br>M1TRX option required for Fiber RX1) | Enable                | Enable or Disable                                                                                                    | l/O Config/<br>Fiber 1 Video Input<br>Reporting Enabled checkbox                   | N/A                        |
| Fiber 2 Input submodule video input sig-<br>nal loss reporting<br>(SFP-13103G-M1DRX option required<br>for Fiber RX 2)                     | Enable                | Enable or Disable                                                                                                    | l/O Config/<br>Fiber 2 Video Input<br>Reporting Enabled checkbox                   | N/A                        |
| Audio Input 1 signal loss reporting                                                                                                    | Enable                | Enable or Disable                                                                                                    | I/O Config/<br>Audio Input 1<br>Reporting Enabled checkbox                         | N/A                        |
| Audio Input 2 signal loss reporting                                                                                                    | Enable                | Enable or Disable                                                                                                    | I/O Config/<br>Audio Input 2<br>Reporting Enabled checkbox                         | N/A                        |
| Audio Input 3 signal loss reporting                                                                                                    | Enable                | Enable or Disable                                                                                                    | I/O Config/<br>Audio Input 3<br>Reporting Enabled checkbox                         | N/A                        |
| Audio Input 4 signal loss reporting                                                                                                    | Enable                | Enable or Disable                                                                                                    | I/O Config/<br>Audio Input 4<br>Reporting Enabled checkbox                         | N/A                        |
| Input Standard Selection                                                                                                    | All standards enabled | HD 1080i/59.94,<br>720p/59.94,<br>HD 1080i/50,<br>HD 720p/50,<br>HD 1080p/23.93,<br>HD 1080sf/23.98,<br>480i/59.94, and<br>576i/50 | System Config/<br>Input Standard Selection<br>Input Standard checkboxes            | N/A                        |
| Video Input Select<br>(select source for input video)                                                                                      | Соах                  | Coax,<br>Fiber RX1, or<br>Fiber RX2                                                                                                | Video Input/<br>Input Standard Selection<br>Select Input Video radio button        | VinSrcSel                  |
| Video Delay Selection                                                                                                    | Minimize Video Delay  | Minimize Video Delay or<br>Minimize Audio/video<br>Offset                                                                          | Video Input/<br>Video Delay<br>Video delay radio button                            | VidDlySel                  |
| Reset Audio Input 1-4 Detected Errors                                                                                                    | _                     | _                                                                                                    | Audio Input/<br>Audio Input Status<br>AES Errors Detected<br>AES 1-4 Reset buttons | N/A                        |

Table 13. Summary of Configuration Functions

| Function<br>Type                                                                                                    | Default         | Range/Choices<br>Resolution                                                                                         | Web Page/<br>Function Name                                                                                              | Newton<br>Control<br>Panel                                                                                   |
|----------------------------------------------------------------------------------------------------|-----------------|----------------------------------------------------------------------------------------------------|----------------------------------------------------------------------------------------------------|----------------------------------------------------------------------------------------------------|
| AES Stream1 Sync PCM Low Delay<br>Selection                                                                                                    | Disable         | Enable or Disable                                                                                                   | Audio Input/<br>Audio Input Status<br>AES In1<br>Sync PCM<br>Low Delay checkbox                                         | AudIn1Sync                                                                                                   |
| AES Stream 2 Sync PCM Low Delay<br>Selection                                                                                                    | Disable         | Enable or Disable                                                                                                   | Audio Input/<br>Audio Input Status<br>AES In2<br>Sync PCM<br>Low Delay checkbox                                         | AudIn2Sync                                                                                                   |
| AES Stream 3 Sync PCM Low Delay<br>Selection                                                                                                    | Disable         | Enable or Disable                                                                                                   | Audio Input/<br>Audio Input Status<br>AES In3<br>Sync PCM<br>Low Delay checkbox                                         | AudIn3Sync                                                                                                   |
| AES Stream 1 Sync PCM Low Delay<br>Selection                                                                                                    | Disable         | Enable or Disable                                                                                                   | Audio Input/<br>Audio Input Status<br>AES In4<br>Sync PCM<br>Low Delay checkbox                                         | AudIn4Sync                                                                                                   |
| Audio Input Warning Enable Muting<br>for AES In1-In4 for <b>Parity</b> warning                                                                                                    | Muting Disabled | Muting Enabled<br>or Disabled                                                                                       | Audio Input/<br>Audio Input Warnings<br>AES In1-In4<br>Enable Muting checkbox<br>for Parity Warning                     | N/A                                                                                                    |
| Audio Input Warning Enable Muting<br>for AES In1-In4 for <b>Bi-phase</b> warning                                                                                                    | Muting Enabled  | Muting Enabled<br>or Disabled                                                                                       | Audio Input/<br>Audio Input Warnings<br>AES In1-In4<br>Enable Muting checkbox<br>for Bi-phase Warning                   | N/A                                                                                                    |
| Audio Input Warning Enable Muting<br>for AES In1-In4 for <b>Valid</b> Warning                                                                                                    | Muting Disabled | Muting Enabled<br>or Disabled                                                                                       | Audio Input/<br>Audio Input Warnings<br>AES In1-In4<br>Enable Muting<br>for Valid Warning                               | N/A                                                                                                    |
| Audio Input Warning Enable Muting<br>for AES In1-In4 for <b>Unlock/Block</b><br><b>Discontinuity</b> Warning                                                                                                    | Muting Disabled | Muting Enabled<br>or Disabled                                                                                       | Audio Input/<br>Audio Input Warnings<br>AES In1-In4<br>Enable Muting checkbox<br>for Unlock/Block Discontinuity Warning | N/A                                                                                                    |
| Audio Input Warning Enable Muting<br>for AES In1-In4 for <b>C-CRC</b> Warning                                                                                                    | Muting Disabled | Muting Enabled<br>or Disabled                                                                                       | Audio Input/<br>Audio Input Warnings<br>AES In1-In4<br>Enable Muting checkbox<br>for C-CRC Warning                      | N/A                                                                                                    |
| Audio Input Warning Enable Muting<br>for AES In1-In4 for <b>Q-CRC</b> Warning                                                                                                    | Muting Disabled | Muting Enabled<br>or Disabled                                                                                       | Audio Input/<br>Audio Input Warnings<br>AES In1-In4<br>Enable Muting checkbox<br>for Q-CRC Warning                      | N/A                                                                                                    |
| Group 1 Stream A Stream Selection<br>Group 1 Stream B Stream Selection<br>Group 2 Stream A Stream Selection<br>Group 2 Stream B Stream Selection<br>Group 3 Stream A Stream Selection<br>Group 4 Stream A Stream Selection<br>Group 4 Stream B Stream Selection | Pass Group      | Audio input 1,<br>Audio Input 2,<br>Audio Input 3,<br>Audio Input 4,<br>Silence,<br>Pass Group, or<br>Delete Group. | Audio Embedder/<br>Grp 1-4 Str A and Grp 1-4 Str B<br>Stream Selection pulldown                                         | EmbG1SASel<br>EmbG1SBSel<br>EmbG2SASel<br>EmbG3SASel<br>EmbG3SBSel<br>EmbG3SBSel<br>EmbG4SASel<br>EmbG4SASel |

Table 13. Summary of Configuration Functions

| Function<br>Type                                                                                                    | Default  | Range/Choices<br>Resolution   | Web Page/<br>Function Name                                        | Newton<br>Control<br>Panel                       |  |  |  |
|----------------------------------------------------------------------------------------------------|----------|-------------------------------|-------------------------------------------------------------------|--------------------------------------------------|--|--|--|
| Group 1 Stream A and B Resolution<br>Group 2 Stream A and B Resolution<br>Group 3 Stream A and B Resolution<br>Group 4 Stream A and B Resolution<br>(this control not present when Pass<br>Group stream selection is made) | Auto     | Auto,<br>20 bit, or<br>24 bit | Audio Embedder/<br>Grp 1-4 Str A and Str B<br>Resolution pulldown | G10ResSel<br>G20ResSel<br>G30ResSel<br>G40ResSel |  |  |  |
| Enable Fiber TX1 output<br>(SFP-13103G-M1DTX option required<br>for Fiber TX1)                                                                                                    | Disable  | Enable or Disable             | Video Output<br>Fiber Video Output<br>Fiber TX1 Enabled checkbox  | N/A                                              |  |  |  |
| Enable Fiber TX 2 output<br>(SFP-13103G-M1DTXor SFP-13103G-<br>M1TRX option required for Fiber TX 2))                                                                                                    | Disabled | Enabled or Disabled           | Video Output<br>Fiber Video Output<br>Fiber TX2 Enabled checkbox  | N/A                                              |  |  |  |
| Recall factory default parameters                                                                                                    | _        | -                             | User Settings/<br>Set Factory Defaults button                     | N/A                                              |  |  |  |
| Recall factory names                                                                                                    | _        | _                             | User Settings/<br>Set Factory Names button                        | N/A                                              |  |  |  |

*Table 13. Summary of Configuration Functions* 

Configuration Summary Table

# Index

# **Numerics**

8900BVF-R rear module cabling diagram 17
8900NET 20
8900NET (Net Card) module 22
8900UVF-R rear module cabling diagram 17

# A

AES 1 LED 19 AES 2 LED 19 AES 3 LED 19 AES 4 LED 19 AES errors muting audio 37 alarms summary table 52 Alignment Jitter 56 Audio Data Format 56 Audio Delay 54 Audio Embedder web page 40 Audio Input web page 37 Audio inputs arrows 27 Audio Processing 54 auto-mute alarm on Status web page 37 with Low Delay enabled 38

# B

Block diagram 60

# C

Cage connector 15 Clear button 46 Coarse adjust button overview 23 COMM LED 19 COMPOSITE SETUP LED 19 CONFIG LED 19 configuration summary table 61 Connector Type 55 Control panel 20

# D

Digital Audio Inputs specifications 56 Digital Video Active Loop Through Output specifications 55 Digital Video Input specifications 55 documentation online 4

### E

electrical length 56 Embedded Audio Status 36 Equalization 55

# F

Factory Defaults 45 factory defaults summary table 61 Factory Names 45 FAQ database 4 FAULT LED 19 FBR RX LED 19 FBR TX LED 19 Features of the module 9 Fiber Module Type 24 fiber optic cleaning kit 14 Fiber RX1 Video Input web page 33 Fiber RX2 Video Input web page 33 Fiber TX1 Video OUtput web page 42 Fiber TX2 Video Output web page 42 Fiber Video Output 42 Fine adjust button overview 23 Frame bus arrow 27 Frame Health Reporting 48 Frame Location 24 Frame Status web page 50 frequently asked questions 4 fuse (electronic circuit breaker) 51

# G

GeckoFlex frame frame alarm 49 Graphical user interface (GUI) 25 Grass Valley web site 4

# H

HD\_SD LED 19

# I

I/O Config web page 29 Input Impedance 55 Input Return Loss 55 Input Video 24 Input video System Config web page 31 Input Video Standard 24 installation precautions 11 Internet Explorer 22

### J

Jitter Tolerance 55

### L

LED Reporting web page 48

LEDs 18 Load Settings web page 44 Locate Module function 46 Locking pin 13

# Μ

Model of the module 24 Module ejector tab 13 Module Health Bus 49 module installation precautions 11 Module Status web page 50

# Ν

NetConfig updating software 48 Newton Control Panel summary table 61 Newton control panel 20 Number of Inputs 55 Number of Outputs 55

# 0

online documentation 4 operating system 22 Output Impedance 56 Output Return Loss 56

# Ρ

power up 18 PWR LED 18, 19

# R

rear module installation precautions 11 maximum screw torque specification 12, 54 rear module retainer maximum screw torque 54 rear module retainer screw torque 12 Reclocking 56 Refresh button 23 Reporting web page 29 Restore upon Install checkbox 46 retainer clip tool 12

# S

Sampling Rates Supported 56 Select Input Video Video Input web page 33 SFP-13103G-M1-DRX 16 SFP-13103G-M1DTX 16 SFP-13103G-M1TRX 16 Signal Level 55 Signal Name Video Input web page 33 Signal names I/O web page 29 Signal State Video Input web page 33 Slot Config web page 46 slot memory 46 Slot number 24 SNMP reporting overview 50 web page for enabling 48 software download from web 4 software updating 48 Specifications 54 Status LED icon 23 status monitoring 49 Status web page 26 System Config web page 31

# T

Timing Jitter 56

# U

UL file number 55 User Settings web page 43

# V

VID IN ERR LED 19 VID IN PRES LED 18, 19 Video Delay 54 Video Format Supported 54 Video Input web page 33 Video inputs arrows 27 Video Output web page 42 Video outputs arrows 27 Video Processing 54

### W

web browser overview 21 recommended 22 web page links 25 web site documentation 4 FAQ database 4 Grass Valley 4 software download 4 Index